# Kurzanleitung Deltabar FMD71, FMD72

Füllstandsmessung mit elektronischem Differenzdruck Elektronischer Differenzdrucktransmitter mit Keramik- und Metallsensoren

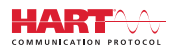

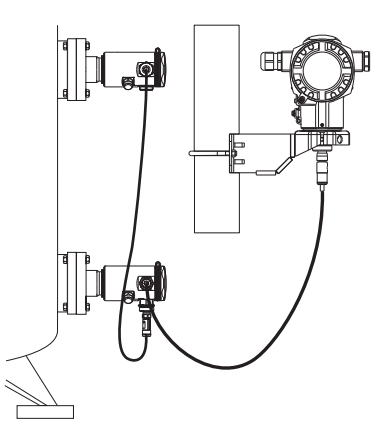

Diese Anleitung ist eine Kurzanleitung, sie ersetzt nicht die zugehörige Betriebsanleitung.

Ausführliche Informationen zu dem Gerät entnehmen Sie der Betriebsanleitung und den weiteren Dokumentationen: Für alle Geräteausführungen verfügbar über:

- Internet: www.endress.com/deviceviewer
- Smartphone/Tablet: Endress+Hauser Operations App

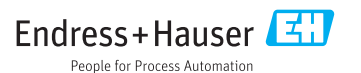

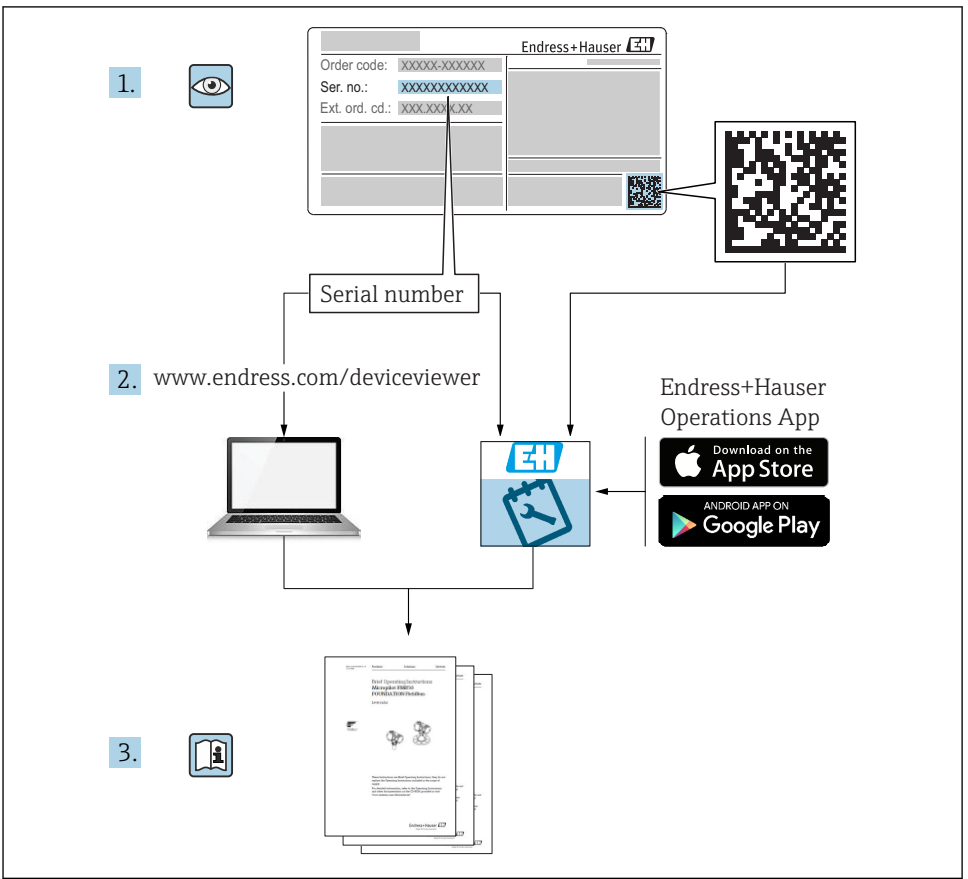

A0023555

# Inhaltsverzeichnis

| 1            | Hinweise zum Dokument                                  | . 4        |
|--------------|--------------------------------------------------------|------------|
| 1.1          | Dokumentfunktion                                       | . 4        |
| 1.2          | Verwendete Symbole                                     | 4          |
| 1.3          | Dokumentation                                          | 6          |
| 1.4          | Begriffe und Abkürzungen                               | . 8        |
| 1.5          | Turn down Berechnung                                   | 9          |
| 1.6          | Eingetragene Marken                                    | . 10       |
| 2            | Grundlegende Sicherheitshinweise                       | 10         |
| 21           | Anforderungen an das Personal                          | 10         |
| 2.2          | Bestimmungsgemäße Verwendung                           | 10         |
| 2.3          | Arbeitssicherheit                                      | 11         |
| 2.4          | Betriebssicherheit                                     | . 11       |
| 2.5          | Produktsicherheit                                      | . 12       |
| 3            | Produktbeschreibung                                    | 12         |
| 3.1          | Produktaufbau                                          | 12         |
|              |                                                        |            |
| 4            | Warenannahme und Produktidentifizierung                | 13         |
| 4.1          | Warenannahme                                           | . 13       |
| 4.2          | Produktidentifizierung                                 | 15         |
| 4.5<br>// // | Typensemmer                                            | . 10<br>18 |
| 4.4          |                                                        | 10         |
| 5            | Montage                                                | 19         |
| 5.1          | Montagemaße                                            | 19         |
| 5.2          | Montageort                                             | 19         |
| 5.3          | Einbaulage                                             | . 19       |
| 5.4          | Allgemeine Montagehinweise                             | . 19       |
| 5.5          | Warmedammung - FMD/1 Hochtemperaturausfuhrung          | 20         |
| 5.0          | Montage der Sensormodule                               | · 21       |
| 5.8          | Montage des Transmittere                               | 22         |
| 5.9          | Schließen der Gehäusedeckel                            | . 22       |
| 5.10         | Dichtung bei Flanschmontage                            | 23         |
| 5.11         | Montagekontrolle                                       | . 23       |
| 6            | Flaktrischer Anschluss                                 | 24         |
| 6 1          | Liesensormedul with Up-Sensormedul workinden           | 24         |
| 6.2          | LF-Sensonnouu mit in-Sensonnouu verbinden              | 24         |
| 6.3          | Anschluss Messeinheit                                  | 2.7        |
| 6.4          | Anschlussbedingungen                                   | . 29       |
| 6.5          | Anschlussdaten                                         | 29         |
| 6.6          | Anschlusskontrolle                                     | . 29       |
| 7            | Padianungemäglichkoitan                                | 20         |
| 7 1          |                                                        | 20         |
| 7.1<br>7.2   | Bedienung onne Bedienmenu                              | 20         |
| 73           | Demending interdemention                               | 22         |
| 74           | Bedienmödlichkeiten                                    | 34         |
| 7.5          | Bedienung mit Vor-Ort-Anzeige (optional)               | 34         |
| 7.6          | Bedienung mit Endress+Hauser-Bedienprogramm            | . 37       |
| 7.7          | Direktzugriff auf Parameter                            | . 37       |
| 7.8          | Bedienung verriegeln/entriegeln                        | . 37       |
| 7.9          | Rucksetzen auf Werkeinstellung (Reset)                 | 37         |
| 8            | Transmittar via HAPT <sup>®</sup> -Protokall ainhindan | 27         |
| 5            |                                                        | 1          |

| 9    | Inbetriebnahme                        | 38 |
|------|---------------------------------------|----|
| 9.1  | Installations- und Funktionskontrolle | 38 |
| 9.2  | Parametrierung freigeben/verriegeln   | 38 |
| 9.3  | Inbetriebnahme ohne Bedienmenü        | 38 |
| 9.4  | Inbetriebnahme mit Bedienmenü         | 40 |
| 9.5  | Sprache wählen                        | 40 |
| 9.6  | Betriebsart wählen                    | 41 |
| 9.7  | Hochdruckseite wählen                 | 41 |
| 9.8  | Druckeinheit wählen                   | 42 |
| 9.9  | Lagekorrektur                         | 42 |
| 9.10 | Füllstandmessung konfigurieren        | 44 |
| 9.11 | Linearisierung                        | 47 |
| 9.12 | Druckmessung konfigurieren            | 47 |

# 1 Hinweise zum Dokument

# 1.1 Dokumentfunktion

Die Anleitung liefert alle wesentlichen Informationen von der Warenannahme bis zur Erstinbetriebnahme.

# 1.2 Verwendete Symbole

#### 1.2.1 Warnhinweissymbole

| Symbol          | Bedeutung                                                                                                    |
|-----------------|----------------------------------------------------------------------------------------------------|
| <b>A</b> GEFAHR | <b>GEFAHR!</b><br>Dieser Hinweis macht auf eine gefährliche Situation aufmerksam, die, wenn sie nicht ver-<br>mieden wird, zu Tod oder schwerer Körperverletzung führen wird.              |
| <b>WARNUNG</b>  | WARNUNG!<br>Dieser Hinweis macht auf eine gefährliche Situation aufmerksam, die, wenn sie nicht ver-<br>mieden wird, zu Tod oder schwerer Körperverletzung führen kann.                    |
|                 | <b>VORSICHT!</b><br>Dieser Hinweis macht auf eine gefährliche Situation aufmerksam, die, wenn sie nicht ver-<br>mieden wird, zu leichter oder mittelschwerer Körperverletzung führen kann. |
| HINWEIS         | HINWEIS!<br>Dieser Hinweis enthält Informationen zu Vorgehensweisen und weiterführenden Sachver-<br>halten, die keine Körperverletzung nach sich ziehen.                                   |

#### 1.2.2 Elektrische Symbole

| Symbol | Bedeutung                | Symbol   | Bedeutung                                                                                                    |
|--------|--------------------------|----------|----------------------------------------------------------------------------------------------------|
|        | Gleichstrom              | $\sim$   | Wechselstrom                                                                                                    |
| R      | Gleich- und Wechselstrom | <u>+</u> | <b>Erdanschluss</b><br>Eine geerdete Klemme, die vom<br>Gesichtspunkt des Benutzers über ein<br>Erdungssystem geerdet ist. |

| Symbol | Bedeutung                                                                                                    |
|--------|----------------------------------------------------------------------------------------------------|
|        | Schutzerde (PE: Protective earth)<br>Erdungsklemmen, die geerdet werden müssen, bevor andere Anschlüsse hergestellt werden dürfen.                                                                                                    |
|        | <ul> <li>Die Erdungsklemmen befinden sich innen und außen am Gerät:</li> <li>Innere Erdungsklemme: Schutzerde wird mit dem Versorgungsnetz verbunden.</li> <li>Äußere Erdungsklemme: Gerät wird mit dem Erdungssystem der Anlage verbunden.</li> </ul> |

## 1.2.3 Werkzeugsymbole

| Symbol   | Bedeutung                   |
|----------|-----------------------------|
|          | Schlitzschraubendreher      |
| A0011220 |                             |
|          | Kreuzschlitzschraubendreher |
| A0011219 |                             |
|          | Innensechskantschlüssel     |
| A0011221 |                             |
| Ŕ        | Gabelschlüssel              |
| A0011222 |                             |

# 1.2.4 Symbole für Informationstypen

| Symbol | Bedeutung                                                                          |
|--------|------------------------------------------------------------------------------------|
|        | Erlaubt<br>Abläufe, Prozesse oder Handlungen, die erlaubt sind.                    |
|        | <b>Zu bevorzugen</b><br>Abläufe, Prozesse oder Handlungen, die zu bevorzugen sind. |
| X      | <b>Verboten</b><br>Abläufe, Prozesse oder Handlungen, die verboten sind.           |
| i      | <b>Tipp</b><br>Kennzeichnet zusätzliche Informationen.                             |
|        | Verweis auf Dokumentation                                                          |
|        | Verweis auf Seite                                                                  |
|        | Verweis auf Abbildung                                                              |
|        | Sichtkontrolle                                                                     |

#### 1.2.5 Symbole in Grafiken

| Symbol         | Bedeutung         |
|----------------|-------------------|
| 1, 2, 3        | Positionsnummern  |
| 1. , 2. , 3    | Handlungsschritte |
| A, B, C,       | Ansichten         |
| A-A, B-B, C-C, | Schnitte          |

# 1.3 Dokumentation

Die aufgelisteten Dokumenttypen sind verfügbar: Im Download-Bereich der Endress+Hauser Internetseite: www.endress.com → Download

#### 1.3.1 Technische Information (TI): Planungshilfe für Ihr Gerät

TI01033P:

Das Dokument liefert alle technischen Daten zum Gerät und gibt einen Überblick, was rund um das Gerät bestellt werden kann.

#### 1.3.2 Betriebsanleitung (BA): Ihr Nachschlagewerk

BA01044P:

Die Anleitung liefert alle Informationen, die in den verschiedenen Phasen des Lebenszyklus vom Gerät benötigt werden: Von der Produktidentifizierung, Warenannahme und Lagerung über Montage, Anschluss, Bedienungsgrundlagen und Inbetriebnahme bis hin zur Störungsbeseitigung, Wartung und Entsorgung.

#### 1.3.3 Beschreibung Geräteparameter (GP): Referenzwerk für Ihre Parameter

GP01013P:

Das Dokument liefert detaillierte Erläuterungen zu jedem einzelnen Parameter des Bedienmenüs. Die Beschreibung richtet sich an Personen, die über den gesamten Lebenszyklus mit dem Gerät arbeiten und dabei spezifische Konfigurationen durchführen.

#### 1.3.4 Sicherheitshinweise (XA)

Abhängig von der Zulassung liegen dem Gerät bei Auslieferung Sicherheitshinweise (XA) bei. Diese sind integraler Bestandteil der Betriebsanleitung.

| Gerät        | Direktive                           | Dokumentation | Option <sup>1)</sup> |
|--------------|-------------------------------------|---------------|----------------------|
| FMD71, FMD72 | ATEX II 1/2G Ex ia IIC T6 Ga/Gb     | XA00619P      | BA                   |
| FMD71, FMD72 | ATEX II 1/2G Ex d [ia] IIC T6 Ga/Gb | XA00620P      | BC                   |
| FMD71, FMD72 | ATEX II 3G Ex nA IIC T6 GC          | XA00621P      | BD                   |
| FMD71, FMD72 | IEC Ex ia IIC T6 Ga/Gb              | XA00622P      | IA                   |
| FMD71, FMD72 | IEC Ex d [ia] IIC T6 Ga/Gb          | XA00623P      | IB                   |

| Gerät        | Direktive                                             | Dokumentation | Option 1) |
|--------------|-------------------------------------------------------|---------------|-----------|
| FMD71, FMD72 | CSA General Purpose                                   | -             | CD        |
| FMD71, FMD72 | NEPSI Ex ia IIC T4/T6 Ga/Gb                           | XA01352P      | NA        |
| FMD71, FMD72 | NEPSI Ex d [ia] IIC T4/T6 Ga/Gb                       | XA01353P      | NB        |
| FMD71, FMD72 | INMETRO Ex ia IIC T6T4 Ga/Gb                          | XA01378P      | MA        |
| FMD71, FMD72 | INMETRO Ex d [ia] IIC T6T4 Ga/Gb                      | XA01379P      | MC        |
| FMD71, FMD72 | EAC Ga/Gb Ex ia IIC T6T4                              | XA01594P      | GA        |
| FMD71, FMD72 | EAC Ga/Gb Ex d [ia] IIC T6T4 X                        | XA01595P      | GB        |
| FMD71        | FM C/US IS Cl.I Div.1 Gr.A-D, AEx ia, Zone 0,1,2      | XA00628P      | FA        |
| FMD71        | FM C/US XP AIS Cl.I Div.1 Gr.A-D, Exd [ia] Zone 0,1,2 | XA00629P      | FB        |
| FMD71        | CSA C/US XP Cl.I Div.1 Gr.A-D, Ex d [ia], Zone 0,1,2  | XA00631P      | СВ        |
| FMD71        | FM C/US NI Cl.I Div.2 Gr.A-D, Zone 2                  | XA00668P      | FD        |
| FMD71        | CSA C/US NI, Cl.I Div. 2, Gr.A-D Cl.I, Zone 2, IIC    | XA00670P      | СС        |
| FMD71        | CSA C/US IS Cl.I Div.1 Gr.A-D, Ex ia Zone 0,1,2       | XA00630P      | CA        |
| FMD72        | CSA C/US IS Cl.I Div.1 Gr.A-D, Ex ia Zone 0,1,2       | XA00626P      | CA        |
| FMD72        | CSA C/US XP Cl.I Div.1 Gr.A-D, Ex d [ia], Zone 0,1,2  | XA00627P      | СВ        |
| FMD72        | CSA C/US NI, Cl.I Div.2 Gr.A-D, Zone 2                | XA00671P      | СС        |
| FMD72        | FM C/US IS Cl.I Div.1 Gr.A-D, AEx ia, Zone 0,1,2      | XA00624P      | FA        |
| FMD72        | FM C/US XP AIS Cl.I Div.1 Gr.A-D, Exd [ia] Zone 0,1,2 | XA00625P      | FB        |
| FMD72        | FM C/US NI Cl.I Div.2 Gr.A-D, Zone 2                  | XA00669P      | FD        |

Produktkonfigurator Bestellmerkmal "Zulassung" 1)

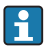

Auf dem Typenschild ist angegeben, welche Sicherheitshinweise (XA) für das jeweilige Gerät relevant sind.

# 1.4 Begriffe und Abkürzungen

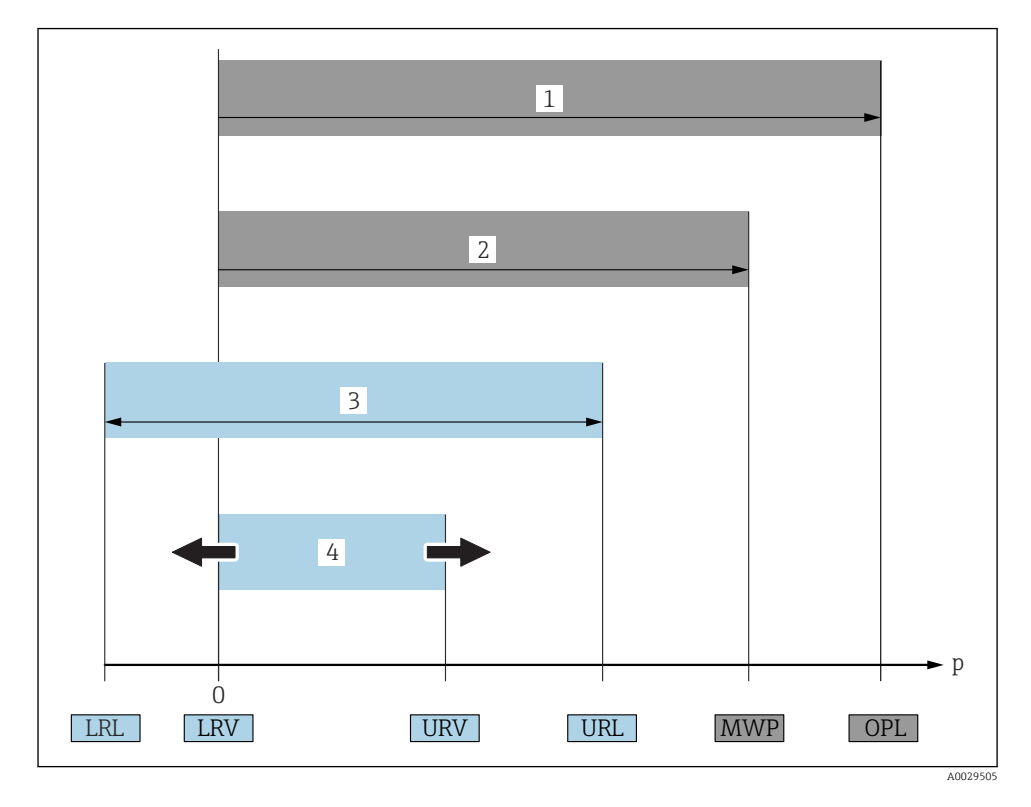

| Posi-<br>tion | Begriff/Abkür-<br>zung           | Erklärung                                                                                                    |
|---------------|----------------------------------|----------------------------------------------------------------------------------------------------|
| 1             | OPL                              | Der OPL (Over Pressure Limit = Sensor Überlastgrenze) für das Messgerät ist abhängig<br>vom druckschwächsten Glied der ausgewählten Komponenten, d.h. neben der Messzelle<br>ist auch der Prozessanschluss zu beachten. Beachten Sie auch die Druck-Temperaturab-<br>hängigkeit. Für die entsprechenden Normen und weitere Hinweise siehe Kapitel 'Druck-<br>angaben'' in der Betriebsanleitung.<br>Der OPL darf nur zeitlich begrenzt angelegt werden.                                         |
| 2             | MWP                              | Der MWP (Maximum Working Pressure/max. Betriebsdruck) für die Sensoren ist<br>abhängig vom druckschwächsten Glied der ausgewählten Komponenten, d.h. neben der<br>Messzelle ist auch der Prozessanschluss zu beachten. Beachten Sie auch die Druck-Tem-<br>peraturabhängigkeit. Für die entsprechenden Normen und weitere Hinweise siehe Kapi-<br>tel "Druckangaben" in der Betriebsanleitung.<br>Der MWP darf unbegrenzt am Gerät anliegen.<br>Der MWP befindet sich auch auf dem Typenschild. |
| 3             | Maximaler Sen-<br>sormessbereich | Spanne zwischen LRL und URL<br>Dieser Sensormessbereich entspricht der maximal kalibrierbaren/justierbaren Mess-<br>spanne.                                                                                                    |

| Posi-<br>tion | Begriff/Abkür-<br>zung                    | Erklärung                                                                                                    |
|---------------|-------------------------------------------|----------------------------------------------------------------------------------------------------|
| 4             | Kalibrierte/<br>Justierte Mess-<br>spanne | Spanne zwischen LRV und URV<br>Werkeinstellung: OURL<br>Andere kalibrierte Messspannen können kundenspezifisch bestellt werden. |
| р             | -                                         | Druck                                                                                                    |
| -             | LRL                                       | Lower range limit = untere Messgrenze                                                                                           |
| -             | URL                                       | Upper range limit = obere Messgrenze                                                                                            |
| -             | LRV                                       | Lower range value = Messanfang                                                                                                  |
| -             | URV                                       | Upper range value = Messende                                                                                                    |
| -             | TD (Turn down)                            | Messbereichsspreizung<br>Beispiel - siehe folgendes Kapitel.                                                                    |

### 1.5 Turn down Berechnung

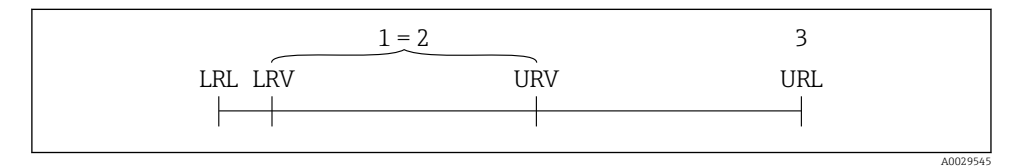

1 Kalibrierte/Justierte Messspanne

2 Auf Nullpunkt basierende Spanne

3 Obere Messgrenze

#### Beispiel

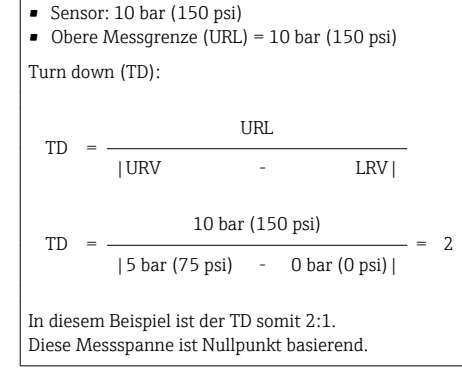

- Kalibrierte/Justierte Messspanne: 0 ... 5 bar (0 ... 75 psi)
- Messanfang (LRV) = 0 bar (0 psi)
- Messende (URV) = 5 bar (75 psi)

# 1.6 Eingetragene Marken

### 1.6.1 HART®

Eingetragene Marke der FieldComm Group, Austin, USA

# 2 Grundlegende Sicherheitshinweise

# 2.1 Anforderungen an das Personal

Das Personal muss für seine Tätigkeiten folgende Bedingungen erfüllen:

- Ausgebildetes Fachpersonal: Verfügt über Qualifikation, die dieser Funktion und Tätigkeit entspricht
- Vom Anlagenbetreiber autorisiert
- Mit den nationalen Vorschriften vertraut
- Vor Arbeitsbeginn: Anweisungen in Anleitung und Zusatzdokumentation sowie Zertifikate (je nach Anwendung) lesen und verstehen
- Anweisungen und Rahmenbedingungen befolgen

# 2.2 Bestimmungsgemäße Verwendung

### 2.2.1 Anwendungsbereich und Messstoffe

Der Deltabar FMD72 Differenzdrucktransmitter wird zur Füllstand- und Differenzdruckmessung in drucküberlagerten Tanks verwendet. Das Gerät verfügt über zwei Sensormodule, die jeweils den Prozessdruck (High Pressure HP und Low Pressure LP) messen. Der Differenzdruck/hydrostatische Füllstand wird in der Transmittereinheit berechnet. Die Übermittlung des Sensorsignals erfolgt digital. Des Weiteren können Sensortemperaturen und die einzelnen Prozessdrücke, die an den jeweiligen Sensormodulen anliegen, einzeln ausgewertet und übertragen werden. Unter Einhaltung der in den "Technischen Daten" angegebenen Grenzwerte und der in Anleitung und Zusatzdokumentation aufgelisteten Rahmenbedingungen darf das Messgerät für folgende Messungen (Prozessgrößen) eingesetzt werden:

#### Gemessene Prozessgrößen

- Druck HP und Druck LP
- Sensortemperatur HP und Sensortemperatur LP
- Transmittertemperatur

#### Berechnete Prozessgrößen

- Differenzdruck
- Füllstand (Pegel, Volumen oder Masse)

#### 2.2.2 Fehlgebrauch

Der Hersteller haftet nicht für Schäden, die aus unsachgemäßer oder nicht bestimmungsgemäßer Verwendung entstehen. Klärung bei Grenzfällen:

 Bei speziellen Messstoffen und Medien für die Reinigung: Endress+Hauser ist bei der Abklärung der Korrosionsbeständigkeit messstoffberührender Materialien behilflich, übernimmt aber keine Garantie oder Haftung.

#### 2.2.3 Restrisiken

Das Elektronikgehäuse und die darin eingebauten Baugruppen wie Anzeigemodul, Hauptelektronikmodul und I/O-Elektronikmodul können sich im Betrieb durch Wärmeeintrag aus dem Prozess sowie durch die Verlustleistung der Elektronik auf bis zu 80 °C (176 °F) erwärmen. Der Sensor kann im Betrieb eine Temperatur nahe der Messstofftemperatur annehmen.

Mögliche Verbrennungsgefahr bei Berührung von Oberflächen!

► Bei erhöhter Messstofftemperatur: Berührungsschutz sicherstellen, um Verbrennungen zu vermeiden.

# 2.3 Arbeitssicherheit

Bei Arbeiten am und mit dem Gerät:

- ▶ Erforderliche persönliche Schutzausrüstung gemäß nationaler Vorschriften tragen.
- ▶ Versorgungsspannung ausschalten, bevor Sie das Gerät anschließen.

# 2.4 Betriebssicherheit

Verletzungsgefahr!

- ▶ Das Gerät nur in technisch einwandfreiem und betriebssicherem Zustand betreiben.
- ▶ Der Betreiber ist für den störungsfreien Betrieb des Geräts verantwortlich.

#### Umbauten am Gerät

Eigenmächtige Umbauten am Gerät sind nicht zulässig und können zu unvorhersehbaren Gefahren führen:

▶ Wenn Umbauten trotzdem erforderlich sind: Rücksprache mit Endress+Hauser halten.

#### Reparatur

Um die Betriebssicherheit weiterhin zu gewährleisten:

- ► Nur wenn die Reparatur ausdrücklich erlaubt ist, diese am Gerät durchführen.
- > Die nationalen Vorschriften bezüglich Reparatur eines elektrischen Geräts beachten.
- ► Nur Original-Ersatzteile und Zubehör von Endress+Hauser verwenden.

#### Zulassungsrelevanter Bereich

Um eine Gefährdung für Personen oder für die Anlage beim Geräteeinsatz im zulassungsrelevanten Bereich auszuschließen (z.B. Explosionsschutz, Druckgerätesicherheit):

- Anhand des Typenschildes überprüfen, ob das bestellte Gerät für den vorgesehenen Gebrauch im zulassungsrelevanten Bereich eingesetzt werden kann.
- Die Vorgaben in der separaten Zusatzdokumentation beachten, die ein fester Bestandteil dieser Anleitung ist.

# 2.5 Produktsicherheit

Dieses Messgerät ist nach dem Stand der Technik und guter Ingenieurspraxis betriebssicher gebaut und geprüft und hat das Werk in sicherheitstechnisch einwandfreiem Zustand verlassen.

Es erfüllt die allgemeinen Sicherheitsanforderungen und gesetzlichen Anforderungen. Zudem ist es konform zu den EG-Richtlinien, die in der gerätespezifischen EG-Konformitätserklärung aufgelistet sind. Mit der Anbringung des CE-Zeichens bestätigt Endress+Hauser diesen Sachverhalt.

# 3 Produktbeschreibung

# 3.1 Produktaufbau

Siehe Betriebsanleitung.

Füllstandmessung (Pegel, Volumen und Masse) mit Deltabar:

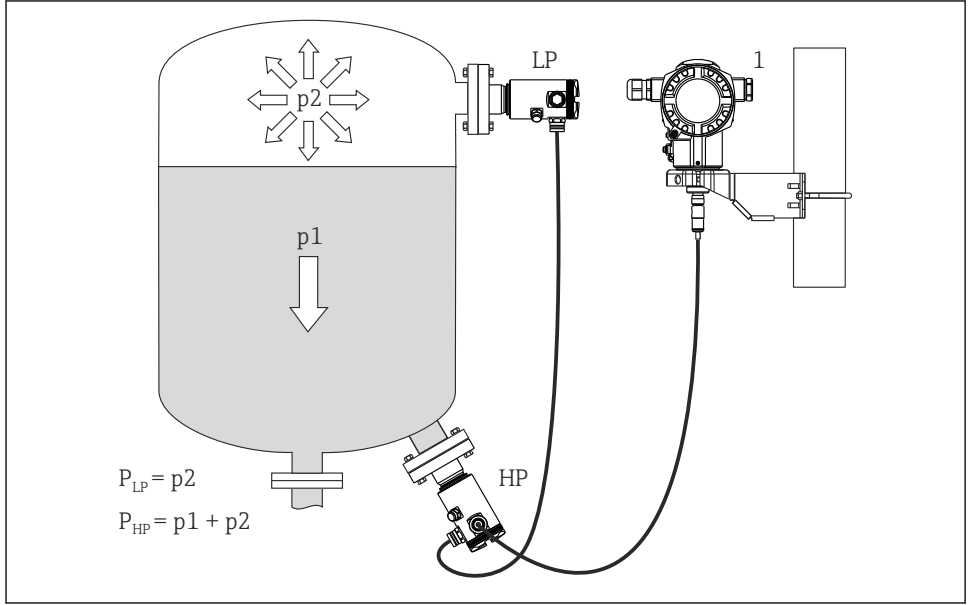

A0016449

- LP Sensormodul LP (Niederdruck)
- HP Sensormodul HP (Hochdruck)
- p2 Kopfdruck
- p1 Hydrostatischer Druck
- 1 Transmitter

Der FMD71/FMD72 ist für die Füllstandmessung in drucküberlagerten oder vakuum-beaufschlagten Behältern und Tanks, hohen Destillationskolonnen und anderen Behältern mit wechselnden Umgebungstemperaturen bestens geeignet.

Das Sensormodul HP wird am unteren Messanschluss montiert und das Sensormodul LP wird oberhalb des maximalen Füllstandes montiert. Der Transmitter kann mit der Montagehalterung an Rohren oder Wänden montiert werden.

Die Übermittlung des Sensorsignals erfolgt digital. Des Weiteren können Sensortemperaturen und die einzelnen Prozessdrücke, die an den jeweiligen Sensormodulen anliegen, einzeln ausgewertet und übertragen werden.

#### HINWEIS

#### Falsche Auslegung/Bestellung von Sensormodulen

Es ist zu beachten, dass in einem geschlossenen System neben dem hydrostatischen Druck (p1) aufgrund der Flüssigkeitssäule auch der überlagerte Kopfdruck (p2) auf das Sensormodul wirkt. Dies ist bei der Auslegung des Sensormoduls auf der Hochdruckseite (HP) zu beachten.

# 4 Warenannahme und Produktidentifizierung

## 4.1 Warenannahme

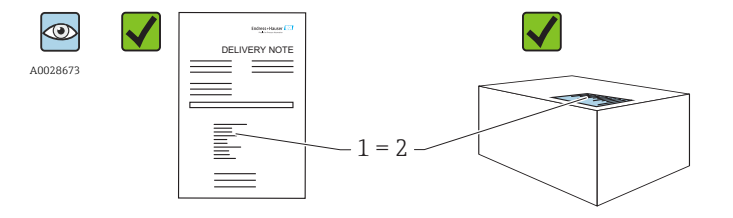

A0016870

Bestellcode auf Lieferschein (1) mit Bestellcode auf Produktaufkleber (2) identisch?

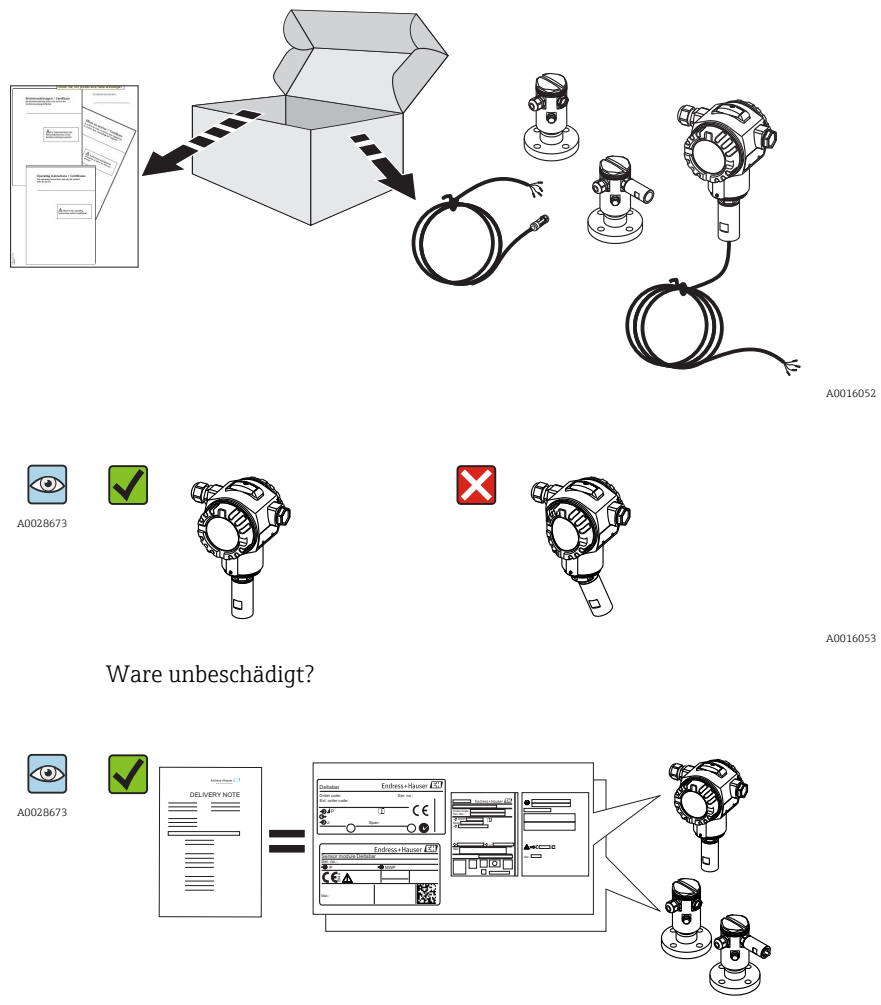

A0016054

Entsprechen die Daten auf dem Typenschild den Bestellangaben und dem Lieferschein?

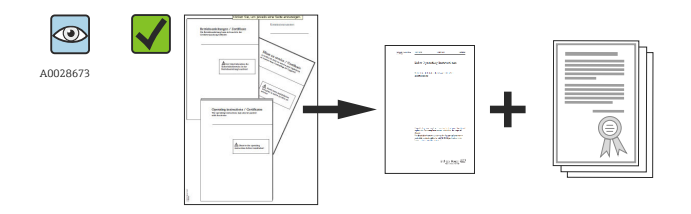

A0022106

Sind die Dokumentationen vorhanden? Falls erforderlich (siehe Typenschild): Sind die Sicherheitshinweise (XA) vorhanden?

i

Wenn eine dieser Bedingungen nicht zutrifft: Wenden Sie sich an Ihre Endress+Hauser-Vertriebsstelle.

# 4.2 Produktidentifizierung

Folgende Möglichkeiten stehen zur Identifizierung des Messgeräts zur Verfügung:

- Typenschildangaben
- Bestellcode (Order code) mit Aufschlüsselung der Gerätemerkmale auf dem Lieferschein
- Seriennummer von Typenschildern in W@M Device Viewer eingeben (www.endress.com/deviceviewer): Alle Angaben zum Messgerät werden angezeigt.

Eine Übersicht zum Umfang der mitgelieferten Technischen Dokumentation: Seriennummer von Typenschildern in *W@M Device Viewer* eingeben (www.endress.com/deviceviewer)

#### 4.2.1 Herstelleradresse

Endress+Hauser GmbH+Co. KG Hauptstraße 1 79689 Maulburg, Deutschland

Adresse des Fertigungswerks: Siehe Typenschild.

# 4.3 Typenschilder

### 4.3.1 Typenschilder des Transmittergehäuses T14

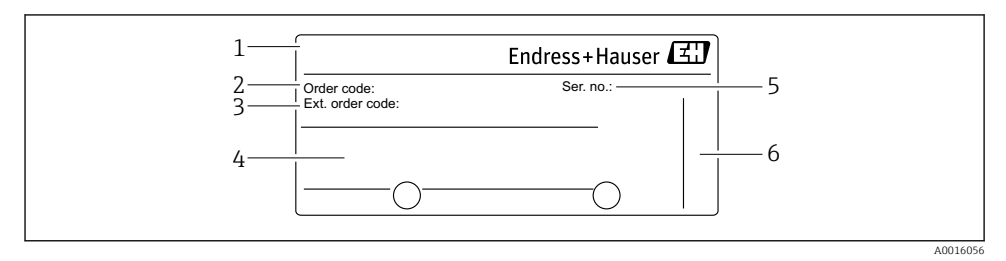

- 1 Gerätename
- 2 Bestellnummer (reduziert zur Wiederbestellung)
- 3 Erweiterte Bestellnummer (vollständig)
- 4 Technische Daten
- 5 Seriennummer (zur eindeutigen Identifikation)
- 6 Herstelleradresse

#### Zusätzliches Typenschild für Geräte mit Ex-Zulassung

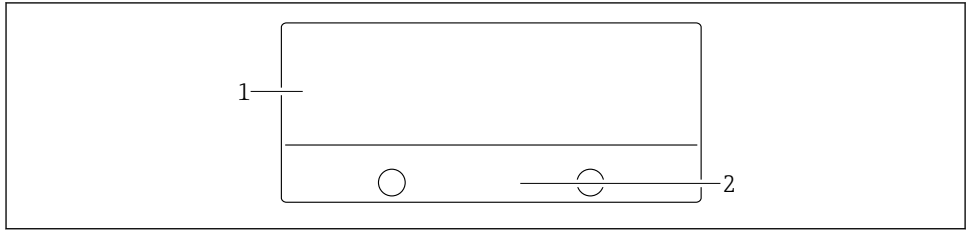

0021222

- 1 Zulassungsrelevante Angaben
- 2 Dokumentnummer der Sicherheitshinweise oder Zeichnungsnummer

### Zusätzliches Typenschild für Geräte mit PVDF-Prozessanschluss

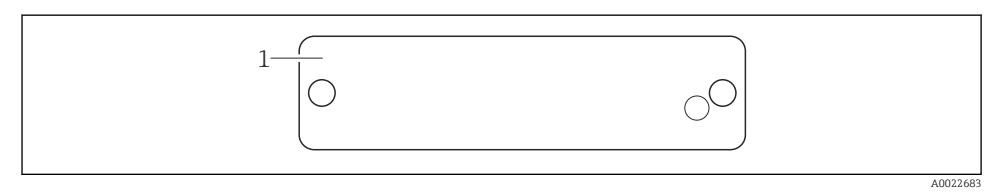

#### 1 Einsatzgrenzen

#### 4.3.2 Typenschilder des Transmittergehäuses T17

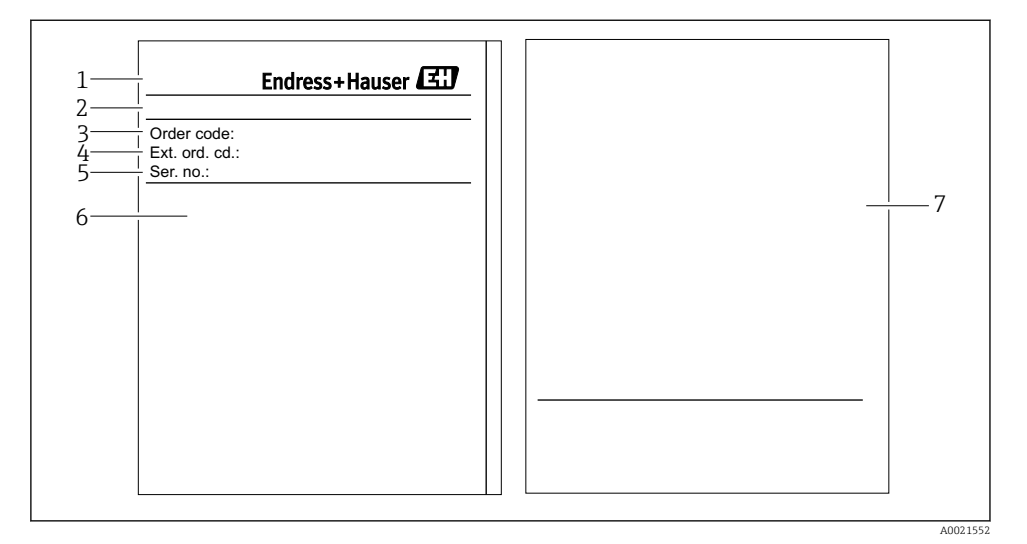

- 1 Gerätename
- 2 Herstelleradresse
- 3 Bestellnummer (reduziert zur Wiederbestellung)
- 4 Erweiterte Bestellnummer (vollständig)
- 5 Seriennummer (zur eindeutigen Identifikation)
- 6 Technische Daten
- 7 Zulassungsrelevante Angaben und Dokumentnummer der Sicherheitshinweise oder Zeichnungsnummer

#### 4.3.3 Typenschild des Sensorgehäuses

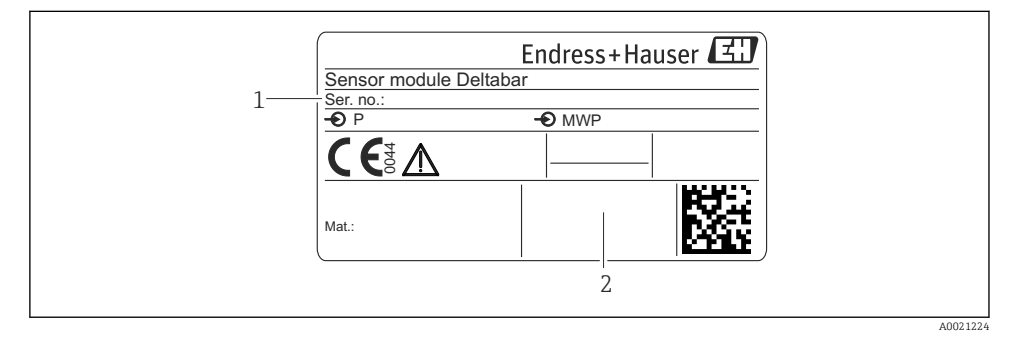

- 1 Seriennummer Sensor
- 2 Kennzeichnung des Sensortyps (HP/LP)

# 4.4 Lagerung und Transport

#### 4.4.1 Lagerbedingungen

Originalverpackung verwenden.

Messgerät unter trockenen, sauberen Bedingungen lagern und vor Schäden durch Stöße schützen (EN 837-2).

#### Lagerungstemperaturbereich

-40 ... +80 °C (-40 ... +176 °F)

#### 4.4.2 Produkt zur Messstelle transportieren

### **WARNUNG**

#### Falscher Transport!

Gehäuse und Membrane können beschädigt werden und es besteht Verletzungsgefahr!

- ► Messgerät in Originalverpackung oder am Prozessanschluss zur Messstelle transportieren.
- ► Sicherheitshinweise, Transportbedingungen für Geräte über 18 kg (39.6 lbs) beachten.

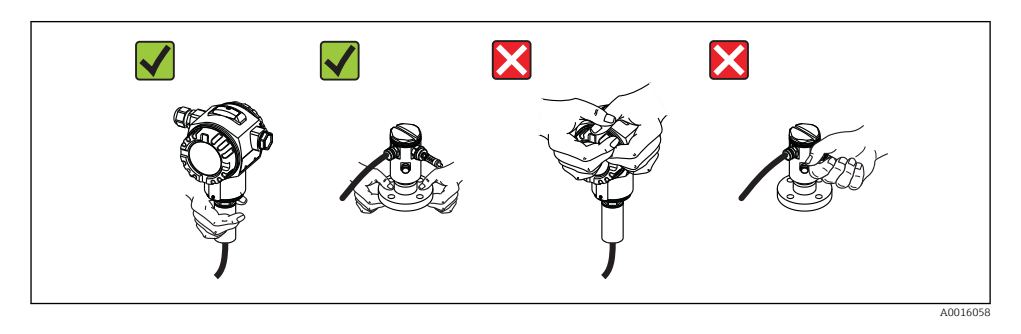

# 5 Montage

- Bei der Montage, beim elektrischen Anschließen und im Betrieb darf keine Feuchtigkeit in das Gehäuse eindringen.
- Bei Messungen in Medien mit Feststoffanteilen wie z.B. schmutzigen Flüssigkeiten ist die Montage von Abscheidern und Ablassventilen sinnvoll.
- Prozessmembrane nicht mit spitzen und/oder harten Gegenständen eindrücken oder reinigen.
- Schutz der Prozessmembrane erst kurz vor dem Einbau entfernen.
- Gehäusedeckel und die Kabeleinführungen immer fest zudrehen.
- Kabel und Stecker möglichst nach unten ausrichten um das Eindringen von Feuchtigkeit (z.B. Regen- oder Kondenswasser) zu vermeiden.

# 5.1 Montagemaße

Für Abmessungen siehe Technische Information, Kapitel "Konstruktiver Aufbau".

## 5.2 Montageort

Der FMD71/FMD72 ist für die Füllstandmessung in drucküberlagerten oder vakuum-beaufschlagten Behältern und Tanks, hohen Destillationskolonnen und anderen Behältern mit wechselnden Umgebungstemperaturen bestens geeignet.

Das Sensormodul HP wird am unteren Messanschluss montiert und das Sensormodul LP wird oberhalb des maximalen Füllstandes montiert. Der Transmitter kann mit der Montagehalterung an Rohren oder Wänden montiert werden.

## 5.3 Einbaulage

- Transmitter: beliebig.
- Sensormodule: Die Einbaulage kann eine Nullpunktverschiebung verursachen . Diese lageabhängige Nullpunktverschiebung kann direkt am Gerät über Bedientaste, bei Geräten mit außenliegender Bedienung auch im explosionsgefährdeten Bereich, korrigiert werden (Lageabgleich).

# 5.4 Allgemeine Montagehinweise

#### Die Montage der Sensormodule und des Transmitters gestaltet sich sehr einfach

- Die Gehäuse der Sensormodule sind bis zu 360° drehbar.
- Der Transmitter ist in der Montagehalterung frei drehbar.

Die Ausrichtung der Sensormodule und des Transmitters können Sie bequem nach der Montage vornehmen.

#### Ihre Vorteile

- Einfache Montage durch optimale Ausrichtung des Gehäuses
- Gut zugängliche Bedienung des Gerätes
- Optimale Ablesbarkeit der Vor-Ort-Anzeige (optional)
- Einfache Verrohrung durch optionale Ausrichtung der Module möglich.

# 5.5 Wärmedämmung - FMD71 Hochtemperaturausführung

Siehe Betriebsanleitung.

# 5.6 Montage der Sensormodule

#### 5.6.1 Generelle Montagehinweise

 Das Typenschild auf dem Sensormodul beschreibt, wo das Sensormodul typischerweise eingebaut wird:

HP (Bottom/unten)

LP (Top/oben)

Weitere Hinweise siehe Kapitel "Funktionsweise".

- Sensormodul HP immer unterhalb des tiefsten Messpunktes installieren.
- Sensormodul LP immer oberhalb des höchsten Messpunktes installieren.
- Die Sensormodule nicht im Füllstrom oder an einer Stelle im Tank montieren, auf die Druckimpulse eines Rührwerkes treffen können.
- Die Sensormodule nicht im Ansaugbereich einer Pumpe montieren.
- Abgleich und Funktionsprüfung lassen sich leichter durchführen, wenn Sie die Sensormodule hinter einer Absperrarmatur montieren.
- Falls ein aufgeheiztes Sensormodul durch einen Reinigungsprozess (z.B. kaltes Wasser) abgekühlt wird, entsteht ein kurzzeitiges Vakuum, wodurch Feuchtigkeit über den Druckausgleich (3) in den Sensor gelangen kann. Montieren Sie den Sensor in diesem Fall so, dass der Druckausgleich (3) nach unten zeigt.
- Druckausgleich und GORE-TEX® Filter (3) frei von Verschmutzungen halten.
- Prozessmembrane nicht mit spitzen und harten Gegenständen eindrücken oder reinigen.

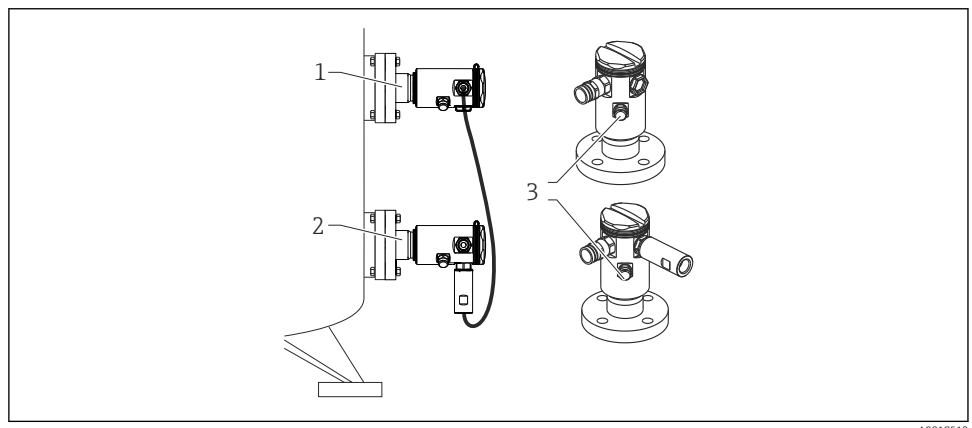

A0017512

# 5.7 Montage von Sensormodulen mit PVDF-Einschraubstutzen

### **WARNUNG**

#### Prozessanschluss kann beschädigt werden!

Verletzungsgefahr!

Sensormodule mit PVDF-Prozessanschlüsse mit Einschraubgewinde müssen mit dem mitgelieferten Montagehalter montiert werden!

### **WARNUNG**

#### Starke Beanspruchung durch Druck und Temperatur!

Verletzungsgefahr durch berstende Teile! Bei starker Beanspruchung durch Druck und Temperatur kann sich das Gewinde lockern.

► Die Dichtigkeit des Gewindes muss regelmäßig geprüft und das Gewinde ggf. mit dem maximalen Anzugsdrehmoment von 7 Nm (5,16 lbf ft) nachgezogen werden. Für das Gewinde ¼" NPT empfehlen wir, als Dichtung Teflonband zu verwenden.

Der Montagehalter kann an Rohre von 1¼" bis 2" Durchmesser oder Wände montiert werden.

Bei der Rohrmontage die Muttern am Halter mit einem Drehmoment von mindestens 5 Nm (3.69 lbf ft) gleichmäßig anziehen.

- Der Montagehalter ist im Lieferumfang enthalten.
- Bestellinformation: Produktkonfigurator Bestellmerkmal "Zubehör beigelegt", Option "PA" oder als separates Zubehör (Teilenr.: 71102216).

# 5.8 Montage des Transmitters

Der Transmitter wird mit dem mitgelieferten Montagehalter montiert. Der Montagehalter kann an Rohre von 1¼" bis 2" Durchmesser oder Wände montiert werden.

Bei der Rohrmontage die Muttern am Halter mit einem Drehmoment von mindestens 5 Nm (3.69 lbf ft) gleichmäßig anziehen.

Der Montagehalter ist im Lieferumfang enthalten.

#### 5.8.1 Anzeigemodul drehen

Siehe Dokument "Betriebsanleitung".

# 5.9 Schließen der Gehäusedeckel

## HINWEIS

# Gehäusedeckel lässt sich nicht mehr schließen.

Zerstörte Gewinde!

 Achten Sie beim Schließen der Gehäusedeckel darauf, dass die Gewinde der Deckel und Gehäuse frei von Verschmutzungen wie z.B. Sand sind. Sollte beim Schließen der Deckel ein Widerstand auftreten, dann sind die Gewinde erneut auf Verschmutzungen zu überprüfen.

#### 5.9.1 Deckel schließen beim hygienischen Edelstahlgehäuse (T17)

Die Deckel für den Anschluss- und Elektronikraum werden nach dem Einhängen am Gehäuse jeweils mit einer Schraube verschlossen. Für einen dichten Sitz der Deckel sind diese Schrauben handfest (2 Nm (1,48 lbf ft)) auf Anschlag anzuziehen.

# 5.10 Dichtung bei Flanschmontage

#### HINWEIS

#### Verfälschte Messergebnisse.

Die Dichtung darf nicht auf die Prozessmembrane drücken, da dieses das Messergebnis beeinflussen könnte.

► Stellen Sie sicher, dass die Dichtung die Prozessmembrane nicht berührt.

## 5.11 Montagekontrolle

| Ist das Gerät unbeschädigt (Sichtkontrolle)?                                                                                                    |
|----------------------------------------------------------------------------------------------------|
| Erfüllt das Gerät die Messstellenspezifikationen?<br>Zum Beispiel:<br>• Prozesstemperatur<br>• Prozessdruck<br>• Umgebungstemperatur<br>• Messbereich |
| Sind Messstellenkennzeichnung und Beschriftung korrekt (Sichtkontrolle)?                                                                              |
| Ist das Gerät gegen Niederschlag und direkte Sonneneinstrahlung ausreichend geschützt?                                                                |
| Sind Befestigungsschraube und Sicherungskralle fest angezogen?                                                                                        |

# 6 Elektrischer Anschluss

### **WARNUNG**

#### Bei Betriebsspannung > 35 VDC: Berührungsgefährliche Spannung an den Anschlussklemmen.

Gefahr durch Stromschlag!

▶ In nasser Umgebung Deckel nicht unter Spannung öffnen.

Unabhängig von der Master/Slave Konfiguration haben die Sensormodule eine Bezeichnung. Diese zeigt an, wo das Sensormodul typischerweise eingebaut wird:

- Sensormodul LP
  - LP = Low pressure; oben
- Sensormodul HP HP = High pressure; unten

Weitere Hinweise siehe Kapitel "Funktionsweise" .

# 6.1 LP-Sensormodul mit HP-Sensormodul verbinden

### **WARNUNG**

#### Versorgungsspannung möglicherweise angeschlossen!

Gefahr durch Stromschlag und/oder Explosionsgefahr!

- ▶ Versorgungsspannung ausschalten, bevor Sie das Gerät anschließen.
- Gehäusedeckel des Klemmenraumes des LP-Sensormoduls aufschrauben.
- Kabel des HP-Sensormoduls durch die Verschraubung des LP-Sensormoduls einführen. Verwenden Sie das beigelegte, abgeschirmte 4-Aderkabel. Die Aderenden sind den zugehörigen Anschlussklemmen farblich zugeordnet.
- Gerät gemäß folgender Abbildungen anschließen.
- Gehäusedeckel zuschrauben.

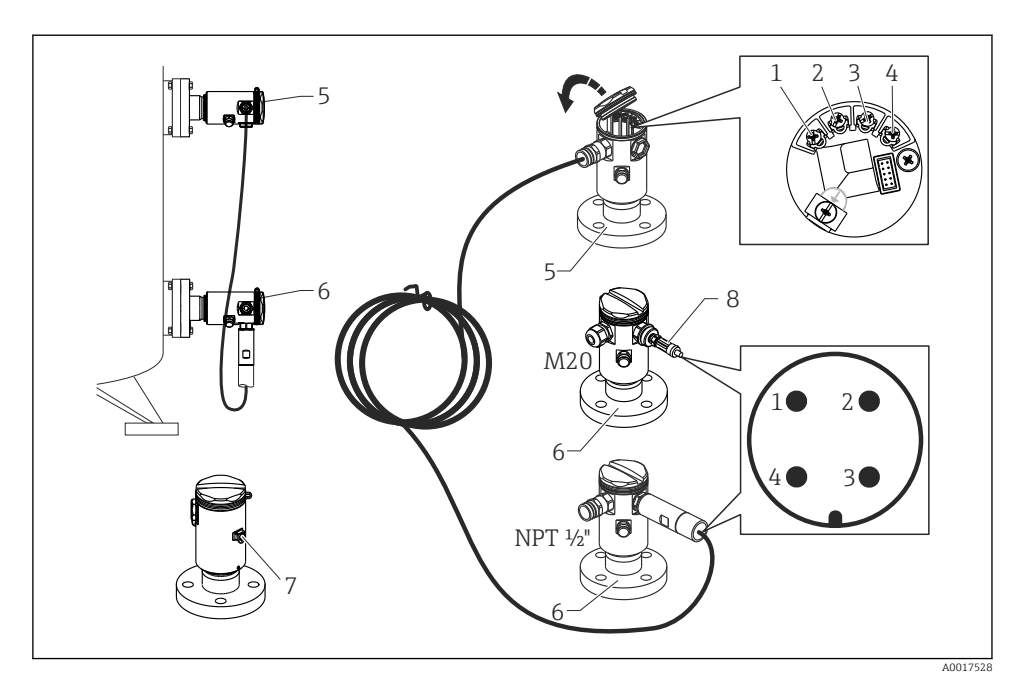

- 1 BK (schwarz)
- 2 BU (blau)
- 3 WH (weiß)
- 4 BN (braun)
- 5 Sensormodul LP
- 6 Sensormodul HP
- 7 Erdungsklemme
- 8 Drehmoment 0,4 Nm

#### 6.1.1 Erdung mit Kabelabschirmung

Die Erdung mit Kabelschirmung ist in der mitgelieferten Dokumentation SD00354P beschrieben. Die Dokumentation liegt den Anschlusskabeln bei.

## 6.2 HP-Sensormodul mit Transmitter verbinden

#### **WARNUNG**

#### Versorgungsspannung möglicherweise angeschlossen!

Gefahr durch Stromschlag und/oder Explosionsgefahr!

▶ Versorgungsspannung ausschalten, bevor Sie das Gerät anschließen.

- Gehäusedeckel des Klemmenraumes des HP-Sensormoduls aufschrauben.
- Kabel des Transmitters durch die Verschraubung des HP-Sensormoduls einführen. Verwenden Sie das beigelegte, abgeschirmte 4-Aderkabel. Die Aderenden sind den zugehörigen Anschlussklemmen farblich zugeordnet.
- Gerät gemäß folgender Abbildung anschließen.
- Gehäusedeckel zuschrauben.

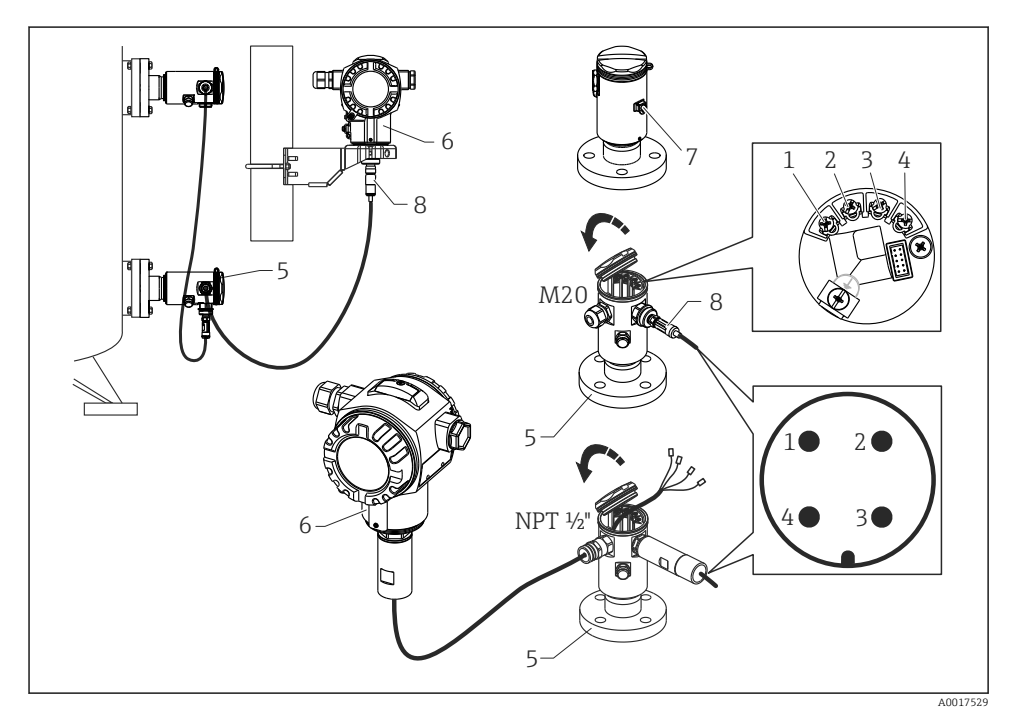

- 1 BK (schwarz)
- 2 BU (blau)
- 3 WH (weiß)
- 4 BN (braun)
- 5 Sensormodul HP
- 6 Transmitter
- 7 Erdungsklemme
- 8 Drehmoment 0,4 Nm

#### 6.2.1 Erdung mit Kabelabschirmung

Die Erdung mit Kabelschirmung ist in der mitgelieferten Dokumentation SD00354P beschrieben. Die Dokumentation liegt den Anschlusskabeln bei.

# 6.3 Anschluss Messeinheit

#### 6.3.1 Klemmenbelegung

#### **WARNUNG**

#### Versorgungsspannung möglicherweise angeschlossen!

Gefahr durch Stromschlag und/oder Explosionsgefahr!

► Versorgungsspannung ausschalten, bevor Sie das Gerät anschließen.

#### **WARNUNG**

#### Einschränkung der elektrischen Sicherheit durch falschen Anschluss!

- ▶ Gemäß IEC/EN61010 ist für das Gerät ein geeigneter Trennschalter vorzusehen.
- Beim Einsatz des Messgerätes im explosionsgefährdeten Bereich sind zusätzlich die entsprechenden nationalen Normen und Regeln sowie die Sicherheitshinweise oder Installation bzw. Control Drawings einzuhalten.
- ► Alle für den Explosionsschutz relevanten Daten finden Sie in separaten Ex-Dokumentationen, die Sie ebenfalls anfordern können. Die Ex-Dokumentation liegt bei allen Ex-Geräten standardmäßig bei.
- ► Geräte mit integriertem Überspannungsschutz müssen geerdet werden.
- Schutzschaltungen gegen Verpolung, HF-Einflüsse und Überspannungsspitzen sind eingebaut.

Gerät gemäß folgender Reihenfolge anschließen:

- 1. Prüfen, ob die Versorgungsspannung mit der am Typenschild angegebenen Versorgungsspannung übereinstimmt.
- 2. Gehäusedeckel entfernen.
- 3. Kabel durch die Verschraubung einführen.
- 4. Gerät gemäß folgender Abbildung anschließen.
- 5. Gehäusedeckel zuschrauben.

Versorgungsspannung einschalten.

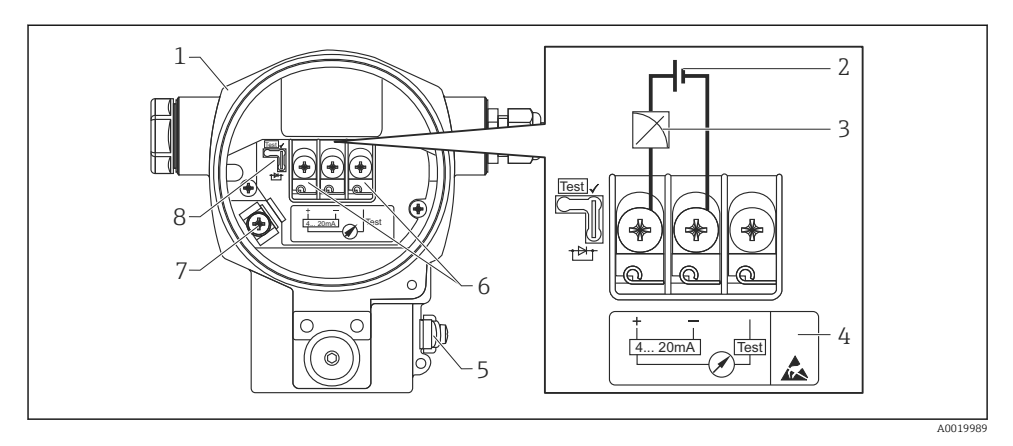

- 1 Gehäuse
- 2 Versorgungsspannung
- 3 4...20 mA
- 4 Geräte mit integriertem Überspannungsschutz sind an dieser Stelle mit OVP (Overvoltage protection) gekennzeichnet.
- 5 Externe Erdungsklemme
- 6 4...20 mA-Testsignal zwischen Plus- und Test-Klemme
- 7 Interne Erdungsklemme Minimale Versorgungsspannung = 12 V DC, Steckbrücke ist gemäß Abbildung gesteckt.
- 8 Steckbrücke für 4...20 mA-Testsignal,

#### 6.3.2 Versorgungsspannung

### **WARNUNG**

#### Versorgungsspannung möglicherweise angeschlossen!

Gefahr durch Stromschlag und/oder Explosionsgefahr!

- ► Beim Einsatz des Messgerätes im explosionsgefährdeten Bereich sind zusätzlich die entsprechenden nationalen Normen und Regeln sowie die Sicherheitshinweise einzuhalten.
- ► Alle für den Explosionsschutz relevanten Daten finden Sie in separaten Ex-Dokumentationen, die Sie ebenfalls anfordern können. Die Ex-Dokumentation liegt bei allen Ex-Geräten standardmäßig bei.

| Elektronikvariante                             | Steckbrücke für 420 mA-Testsignal in Posi-<br>tion "Test" (Auslieferungszustand) | Steckbrücke für 420 mA-Test-<br>signal in Position "Nicht-Test" |
|------------------------------------------------|----------------------------------------------------------------------------------|-----------------------------------------------------------------|
| 420 mA HART, Variante für<br>Ex-freien Bereich | 1345 V DC                                                                        | 1245 V DC                                                       |

#### 4...20 mA-Testsignal abgreifen

Siehe Betriebsanleitung.

### 6.4 Anschlussbedingungen

#### 6.4.1 Kabelspezifikation

Verwenden Sie vorzugsweise verdrilltes, abgeschirmtes Zweiaderkabel.

#### 6.4.2 Kabelspezifikation für die Transmitter Verbindung

Siehe Betriebsanleitung.

#### 6.4.3 Kabeleinführungen

Siehe Betriebsanleitung.

#### 6.4.4 Überspannungsschutz

#### Standard-Version

Die Standard- Version der Druckgeräte enthalten keine speziellen Schutzelemente gegen Überspannungen "Leitung gegen Erde". Die Anforderungen der einschlägigen EMV- Norm EN 61000-4-5 (Prüfspannung 1kV Leitung /Erde) werden dennoch erreicht.

#### Optionaler Überspannungsschutz

Siehe Betriebsanleitung.

### 6.5 Anschlussdaten

Siehe Betriebsanleitung.

#### 6.5.1 Maximale Bürde

Siehe Betriebsanleitung.

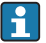

Bei Bedienung über ein Handbediengerät oder über einen PC mit Bedienprogramm ist ein minimaler Kommunikationswiderstand von 250  $\Omega$  zu berücksichtigen.

## 6.6 Anschlusskontrolle

| Sind Gerät oder Kabel unbeschädigt (Sichtkontrolle)?                        |
|-----------------------------------------------------------------------------|
| Erfüllen die verwendeten Kabel die Anforderungen?                           |
| Sind die montierten Kabel von Zug entlastet?                                |
| Sind alle Kabelverschraubungen montiert, fest angezogen und dicht?          |
| Stimmt die Versorgungsspannung mit den Angaben auf dem Typenschild überein? |
| Ist die Klemmenbelegung korrekt ?                                           |

| Wenn erforderlich: Ist die Schutzleiterverbindung hergestellt ?                                                        |
|----------------------------------------------------------------------------------------------------|
| Wenn Versorgungsspannung vorhanden: Ist das Gerät betriebsbereit und erscheint eine Anzeige auf dem Anzeige-<br>modul? |
| Sind alle Gehäusedeckel montiert und fest angezogen?                                                                   |
| Ist die Sicherungskralle fest angezogen?                                                                               |

# 7 Bedienungsmöglichkeiten

# 7.1 Bedienung ohne Bedienmenü

#### 7.1.1 Lage der Bedienelemente

#### Bedientasten außen am Gerät

Die Bedientasten befinden sich beim Gehäuse T14 in Aluminium oder Edelstahl wahlweise entweder außen am Gerät unterhalb der Schutzkappe oder innen auf dem Elektronikeinsatz. Zusätzlich befinden sich bei Geräten mit Vor-Ort-Anzeige und 4...20 mA HART-Elektronikeinsatz Bedientasten auf der Vor-Ort-Anzeige.

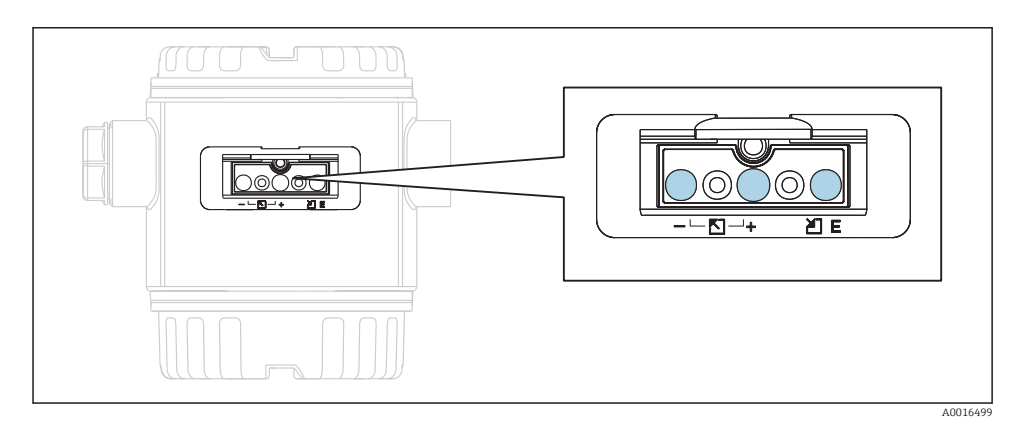

Durch die Bedientasten außen am Gerät ist ein Öffnen des Gehäuses nicht notwendig. Dieses garantiert:

- vollständigen Schutz gegen Umwelteinflüsse wie z. B. Feuchtigkeit und Verschmutzung
- einfache Bedienung ohne Werkzeug
- kein Verschleiß.

#### Bedientasten und -elemente innen auf dem Elektronikeinsatz

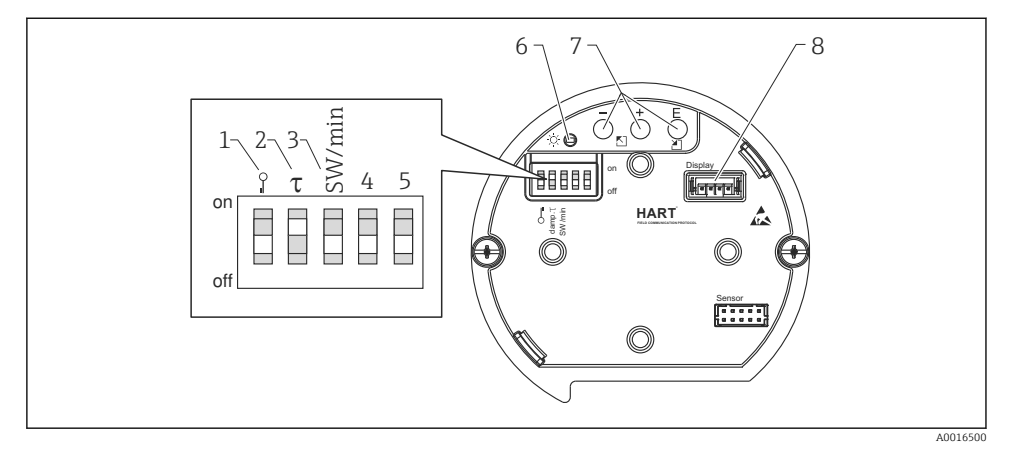

- 1 DIP-Schalter, um messwertrelevante Parameter zu verriegeln/entriegeln
- 2 DIP-Schalter für Dämpfung ein/aus
- 3 DIP- Schalter für Alarmstrom SW / Alarm Min (3,6 mA)
- 4...5 Nicht belegt
- 6 Grüne LED zur Anzeige bei Werteübernahme
- 7 Bedientasten
- 8 Steckplatz für optionale Anzeige

#### Funktion der DIP-Schalter

| Schalter | Symbol/      | Schalterstellung                                                                                                    |                                                                                                    |  |
|----------|--------------|----------------------------------------------------------------------------------------------------|----------------------------------------------------------------------------------------------------|--|
|          | Beschriftung | "off"                                                                                                    | "on"                                                                                                    |  |
| 1        | A0011978     | Das Gerät ist entriegelt. Messwertrelevante<br>Parameter können verändert werden.                                                                              | Das Gerät ist verriegelt. Messwertrele-<br>vante Parameter können nicht verändert<br>werden.                                  |  |
| 2        | damping τ    | Die Dämpfung ist ausgeschaltet. Das Aus-<br>gangssignal folgt Messwertänderungen<br>ohne Verzögerung.                                                          | Die Dämpfung ist eingeschaltet. Das Aus-<br>gangssignal folgt Messwertänderungen<br>mit der Verzögerungszeit r. <sup>1)</sup> |  |
| 3        | SW/Alarm min | Der Alarmstrom wird über die Einstellung<br>im Bedienmenü definiert. ("Setup" → "Erwei-<br>tert. Setup" → "Stromausgang" → "Strom bei<br>Alarm") <sup>2)</sup> | Der Alarmstrom ist 3,6 mA (min), unab-<br>hängig von der Einstellung im Bedien-<br>menü.                                      |  |

- 1) Der Wert der Verzögerungszeit kann über das Bedienmenü eingestellt werden ("Setup"  $\rightarrow$  "Dämpfung"). Werkeinstellung:  $\tau = 2 \text{ s bzw. nach Bestellangaben.}$
- 2) Werkeinstellung: 22 mA

### Funktion der Bedienelemente

|                   | Taste(n)                                | Bedeutung                                                                                                    |
|-------------------|-----------------------------------------|----------------------------------------------------------------------------------------------------|
| <br>A0017535      | Mindestens 3 Sekun-<br>den lang drücken | Messanfang übernehmen. Referenzdruck<br>liegt am Gerät an.<br>Für eine ausführliche Beschreibung siehe<br>auch Kapitel "Betriebsart Druck" (siehe Doku-<br>ment "Betriebsanleitung"), oder Kapitel<br>"Betriebsart Füllstand" → 🗎 38. |
| +<br>             | Mindestens 3 Sekun-<br>den lang drücken | Messende übernehmen. Referenzdruck liegt<br>am Gerät an.<br>Für eine ausführliche Beschreibung siehe<br>auch Kapitel "Betriebsart Druck" (siehe Doku-<br>ment "Betriebsanleitung"), oder Kapitel<br>"Betriebsart Füllstand" → 🗎 38.   |
| E<br>             | Mindestens 3 Sekun-<br>den lang drücken | Lageabgleich                                                                                                    |
| - und + und E<br> | Mindestens 6 Sekun-<br>den lang drücken | Reset aller Parameter. Der Reset über Tasten<br>entspricht dem Software-Resetcode 7864.                                                                                                    |

# 7.2 Bedienung mit Bedienmenü

### 7.2.1 Bedienkonzept

Der Bedienung mit Bedienmenü liegt ein Bedienkonzept mit "Nutzerrollen" zugrunde.

| Nutzer-<br>rolle   | Bedeutung                                                                                                    |
|--------------------|----------------------------------------------------------------------------------------------------|
| Bediener           | Bediener sind im "Betrieb" für die Geräte zuständig. Dies beschränkt sich zumeist auf das Ablesen von Prozesswerten, entweder am Gerät direkt oder in einer Leitwarte. Geht die Arbeit mit den Geräten über das Ablesen hinaus, handelt es sich um einfache, applikationsspezifische Funktionen, die im Betrieb verwendet werden. Im Fehlerfall greifen diese Nutzer nicht ein, sondern geben lediglich die Informationen über Fehler weiter.                 |
| Instand-<br>halter | Instandhalter arbeiten typischerweise in den Phasen nach der Inbetriebnahme mit den Geräten. Sie<br>beschäftigen sich vorrangig mit der Wartung und der Fehlerbeseitigung, für die einfache Einstellungen<br>am Gerät vorgenommen werden müssen. Techniker arbeiten über den gesamten Lebenszyklus mit den<br>Geräten. Somit gehören auch Inbetriebnahmen und damit erweiterte Einstellungen zu ihren Aufgaben.                                               |
| Experte            | Experten arbeiten über den gesamten Geräte-Lebenszyklus mit den Geräten, haben zum Teil aber hohe<br>Anforderungen an die Geräte. Dafür werden immer wieder einzelne Parameter/Funktionen aus der<br>Gesamtfunktionalität der Geräte benötigt. Experten können neben den technischen, prozessorientierten<br>Aufgaben auch administrative Aufgaben übernehmen (z.B. die Benutzerverwaltung). Dem "Experten"<br>steht der gesamte Parametersatz zur Verfügung. |

# 7.3 Aufbau des Bedienmenüs

| Nutzer-<br>rolle   | Unter-<br>menü      | Bedeutung/Verwendung                                                                                                    |
|--------------------|---------------------|----------------------------------------------------------------------------------------------------|
| Bediener           | Sprache             | Besteht aus dem Parameter "Sprache" (000), in dem die Bediensprache für das Gerät festge-<br>legt wird. Die Sprache kann immer umgestellt werden, auch wenn das Gerät verriegelt ist.                                                                                                    |
| Bediener           | Anzeige/<br>Betrieb | Enthält Parameter, die zur Konfiguration der Messwertanzeige benötigt werden (Wahl der angezeigten Werte, Anzeigeformat,). Mit diesem Untermenü lässt sich die Messwertanzeige verändern, ohne dass dabei die eigentliche Messung beeinflusst wird.                                                                                                    |
| Instand-<br>halter | Setup               | <ul> <li>Enthält alle Parameter, die zur Inbetriebnahme der Messung benötigt werden. Dieses Untermenü ist folgendermaßen strukturiert:</li> <li>Standard-Setup-Parameter Am Anfang steht eine Reihe von Parametern, mit der sich eine typische Anwendung konfigurieren lässt. Welche Parameter das sind, hängt von der gewählten Betriebsart ab. Nach Einstellung all dieser Parameter sollte die Messung in der Mehrzahl der Fälle vollständig parametriert sein. </li> <li>Untermenü "Erweitertes Setup" Das Untermenü "Erweitert. Setup" enthält weitere Parameter zur genaueren Konfiguration der Messung, zur Umrechnung des Messwertes und zur Skalierung des Ausgangssignals. Je nach gewählter Betriebsart ist es in weitere Untermenüs gegliedert.</li></ul> |
| Instand-<br>halter | Diagnose            | <ul> <li>Enthält alle Parameter, die zur Detektion und Analyse von Betriebsfehlern benötigt werden.</li> <li>Dieses Untermenü ist folgendermaßen strukturiert:</li> <li>Diagnoseliste     enthält bis zu 10 aktuell anstehende Fehlermeldungen.</li> <li>Ereignis-Logbuch     enthält die 10 letzten (nicht mehr anstehenden) Fehlermeldungen.</li> <li>Geräteinfo     enthält Informationen zur Identifizierung des Gerätes.</li> <li>Messwerte     enthält alle aktuellen Messwerte</li> <li>Simulation     dient zur Simulation von Druck, Füllstand, Strom und Alarm/ Warnung.</li> <li>Rücksetzen</li> <li>Sensor LP</li> <li>Sensor HP</li> </ul>                                                                                                    |
| Experte            | Experte             | <ul> <li>Enthält alle Parameter des Gerätes (auch diejenigen, die schon in einem der anderen Untermenüs enthalten sind). Das Untermenü "Experte" ist nach den Funktionsblöcken des Gerätes strukturiert. Es enthält deswegen folgende Untermenüs:</li> <li>System enthält alle Geräteparameter, die weder die Messung noch die Integration in ein Leitsystem betreffen.</li> <li>Messung enthält alle Parameter zur Konfiguration der Messung.</li> <li>Ausgang enthält alle Parameter zur Konfiguration des Stromausgangs.</li> <li>Kommunikation enthält alle Parameter, die zur Detektion und Analyse von Betriebsfehlern benötigt werden.</li> </ul>                                                                                                    |

# 7.4 Bedienmöglichkeiten

#### 7.4.1 Vor-Ort-Bedienung

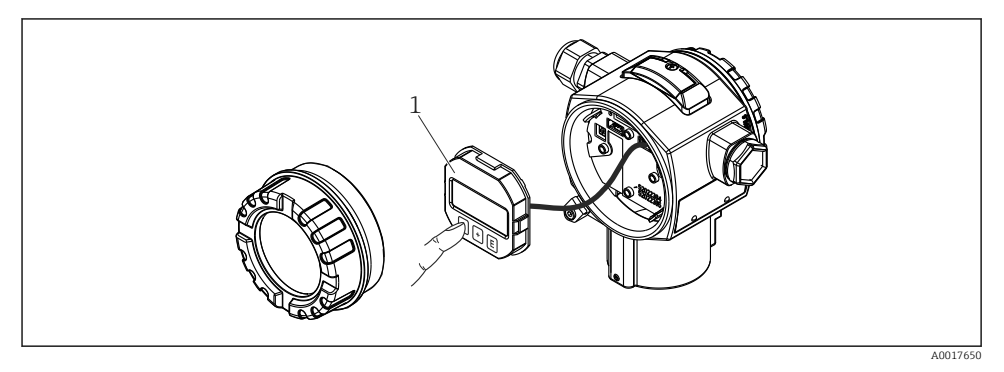

1 Anzeige- und Bedienmodul mit Drucktasten. Deckel muss zur Bedienung geöffnet werden.

# 7.5 Bedienung mit Vor-Ort-Anzeige (optional)

Als Anzeige und Bedienung dient eine 4-zeilige Flüssigkristall-Anzeige (LCD). Die Vor-Ort-Anzeige zeigt Messwerte, Dialogtexte sowie Stör- und Hinweismeldungen im Klartext an und unterstützt somit den Anwender bei jedem Bedienschritt.

Das Display kann zur einfachen Bedienung entnommen werden.

Die Anzeige des Gerätes kann in 90° Schritten gedreht werden.

Je nach Einbaulage des Gerätes sind somit die Bedienung des Gerätes und das Ablesen der Messwerte problemlos möglich.

Funktionen:

- 8-stellige Messwertanzeige inkl. Vorzeichen und Dezimalpunkt, Bargraph für 4...20 mA HART als Stromanzeige.
- einfache und komplette Menüführung durch Einteilung der Parameter in mehrere Ebenen und Gruppen
- zur einfachen Navigation ist jeder Parameter mit einer 3-stelligen Identifikationsnummer gekennzeichnet
- Möglichkeit, die Anzeige gemäß individuellen Anforderungen und Wünschen zu konfigurieren wie z.B. Sprache, alternierende Anzeige, Anzeige anderer Messwerte wie z.B. Sensortemperatur, Kontrasteinstellung
- umfangreiche Diagnosefunktionen (Stör- und Warnmeldung, Schleppzeiger usw.)
- schnelle und sichere Inbetriebnahme

### 7.5.1 Übersicht

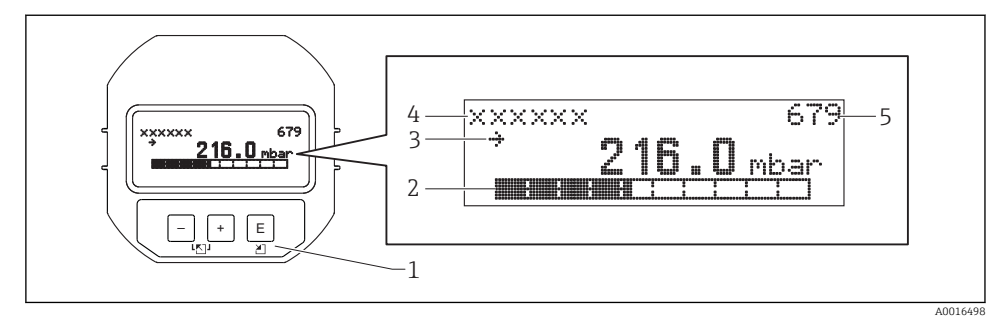

- 1 Bedientasten
- 2 Bargraph
- 3 Symbol
- 4 Kopfzeile
- 5 Parameter-Identifikationsnummer

#### 7.5.2 Kontrast des Anzeigemoduls einstellen

- 🗄 und 🗉 (gleichzeitig gedrückt): erhöht den Kontrast.
- 🗆 und 🗉 (gleichzeitig gedrückt): verringert den Kontrast.

#### 7.5.3 Symbole der Vor-Ort-Anzeige

Die folgenden Tabellen stellen die möglichen Symbole der Vor-Ort-Anzeige dar. Es können vier Symbole gleichzeitig auftreten.

#### Fehlersymbole

Siehe Betriebsanleitung.

#### Anzeigesymbole für den Verriegelungszustand

Siehe Betriebsanleitung.

#### Anzeigesymbole für Kommunikation

Siehe Betriebsanleitung.

#### 7.5.4 Navigation und Auswahl aus Liste

Zur Navigation im Bedienmenü und zur Auswahl einer Option aus einer Auswahlliste dienen die Bedientasten.

| Taste(n)             | Bedeutung                                                                                                    |
|----------------------|----------------------------------------------------------------------------------------------------|
| +<br>A0017879        | <ul> <li>Navigation in der Auswahlliste nach unten</li> <li>Editieren der Zahlenwerte oder Zeichen innerhalb einer Funktion</li> </ul>                                                                                                    |
| <br>A0017880         | <ul> <li>Navigation in der Auswahlliste nach oben</li> <li>Editieren der Zahlenwerte oder Zeichen innerhalb einer Funktion</li> </ul>                                                                                                    |
| <b>E</b><br>A0017881 | <ul> <li>Eingabe bestätigen</li> <li>Sprung zum nächsten Menüpunkt</li> <li>Auswahl eines Menüpunktes und Aktivierung des Editiermodus</li> </ul>                                                                                                    |
| + und EA0017879      | Kontrasteinstellung der Vor-Ort-Anzeige: stärker                                                                                                    |
| - und E A0017880     | Kontrasteinstellung des Vor-Ort-Anzeige: schwächer                                                                                                    |
| + und - A0017880     | <ul> <li>ESC-Funktionen:</li> <li>Editiermodus eines Parameters verlassen, ohne den geänderten Wert abzuspeichern</li> <li>Sie befinden sich im Menü auf einer Auswahlebene: Mit jedem gleichzeitigen Drücken der Tasten springen Sie eine Ebene im Menü nach oben.</li> </ul> |

### 7.5.5 Navigationsbeispiele

#### Parameter mit Auswahlliste

|   | Sp | rache    | 000 | Bedienung                                                                                                    |
|---|----|----------|-----|----------------------------------------------------------------------------------------------------|
| 1 | r  | Deutsch  |     | Als Menüsprache ist "Deutsch" gewählt (Werkeinstellung).<br>Die aktive Wahl ist durch einen 🗸 vor dem Menüfest gekennzeichnet |
|   |    | Spanisch |     |                                                                                                    |
| 2 |    | Deutsch  |     | Mit 臣 oder 🖻 die Menüsprache "Spanisch" wählen.                                                                               |
|   | ~  | Spanisch |     |                                                                                                    |
| 3 | r  | Spanisch |     | Auswahl mit 🗉 bestätigen.                                                                                                    |
|   |    | Deutsch  |     | Die aktive Wahl ist durch einen $\checkmark$ vor dem Menütext gekennzeichnet (die Sprache "Spanisch" ist gewählt).            |
|   |    |          |     | Mit 🗉 den Editiermodus für den Parameter verlassen.                                                                           |

### Übernahme des anliegenden Drucks

Beispiel: Lagekorrektur einstellen.

### Menüpfad: Hauptmenü $\rightarrow$ Setup $\rightarrow$ Lagekorrektur

|   | Lagekorrektur 007 |                               | Bedienung                                                                                                    |
|---|-------------------|-------------------------------|----------------------------------------------------------------------------------------------------|
| [ | . ~               | Abbrechen                     | Der Druck für die Lagekorrektur liegt am Gerät an.                                                                                                    |
|   |                   | Übernehmen                    |                                                                                                    |
| 2 | 2                 | Abbrechen                     | Mit 🗄 oder 🖃 zur Option "Übernehmen" wechseln. Aktive Auswahl ist schwarz                                                                                        |
|   | ~                 | Übernehmen                    | unterlegt.                                                                                                    |
| - | 3                 | Abgleich wurde<br>übernommen! | Mit der Taste 🗉 den anliegenden Druck als Lagekorrektur übernehmen. Das Gerät<br>bestätigt den Abgleich und springt wieder zum Parameter "Lagekorrektur" zurück. |
| 4 | ·                 | Abbrechen                     | Mit 🗉 den Editiermodus für den Parameter verlassen.                                                                                                    |
|   |                   | Übernehmen                    |                                                                                                    |

#### Frei editierbare Parameter

Siehe Betriebsanleitung.

## 7.6 Bedienung mit Endress+Hauser-Bedienprogramm

Siehe Betriebsanleitung.

# 7.7 Direktzugriff auf Parameter

Siehe Betriebsanleitung.

# 7.8 Bedienung verriegeln/entriegeln

Siehe Betriebsanleitung.

### 7.9 Rücksetzen auf Werkeinstellung (Reset)

Siehe Betriebsanleitung.

# 8 Transmitter via HART<sup>®</sup>-Protokoll einbinden

Siehe Betriebsanleitung.

# 9 Inbetriebnahme

# HINWEIS

Liegt am Gerät ein Druck kleiner als der zugelassene minimale Druck oder größer als der zugelassene maximale Druck an, werden nacheinander folgende Meldungen ausgegeben:

- "S140 Arbeitsber. P LP/HP" oder "F140 Arbeitsber. P LP/HP" (je nach Einstellung im Parameter "Alarmverhalten P" (050))
- "S841 Sensorbereich LP/HP" oder "F841 Sensorbereich LP/HP" (je nach Einstellung im Parameter "Alarmverhalten P" (050)
- ▶ "S945/F945 Druck Grenze LP"
- ▶ "S971 Abgleich"

# 9.1 Installations- und Funktionskontrolle

Vergewissern Sie sich, dass die Einbau- und Anschlusskontrolle durchgeführt wurden, bevor Sie Ihre Messstelle in Betrieb nehmen:

- Checkliste "Montagekontrolle" → 🗎 23
- Checkliste "Anschlusskontrolle"  $\rightarrow$   $\cong$  29

# 9.2 Parametrierung freigeben/verriegeln

Falls das Gerät gegen Parametrierung verriegelt ist, muss es zunächst freigegeben werden.

#### 9.2.1 Hardware-Verriegelung/Entriegelung

Wenn das Gerät hardware-verriegelt ist (über Schreibschutzschalter) und der Schreibzugriff auf einen Parameter erfolgt, erscheint die Meldung "Hardwareverriegelung ist eingeschaltet".

Des Weiteren erscheint in der Messwertdarstellung das Schlüssel-Symbol. Zum Entriegeln den Schreibschutzschalter, der sich unter dem Anzeigemodul befindet, umschalten  $\rightarrow \cong 31$ .

#### 9.2.2 Software-Verriegelung/Entriegelung

Wenn das Gerät software-verriegelt ist (durch Freigabecode) erscheint in der Messwertdarstellung das Schlüssel-Symbol. Beim Schreibzugriff auf einen Parameter, erscheint die Eingabeaufforderung für den Freigabecode. Geben Sie den benutzerdefinierten Freigabecode ein, um die Verriegelung aufzuheben  $\rightarrow \square 37$ .

# 9.3 Inbetriebnahme ohne Bedienmenü

Siehe Betriebsanleitung.

#### 9.3.1 Betriebsart Füllstand

Wenn keine Vor-Ort-Anzeige angeschlossen ist, sind über die drei Tasten auf dem Elektronikeinsatz oder außen am Gerät folgende Funktionen möglich:

- Lageabgleich (Nullpunkt-Korrektur)
- Unteren und oberen Druckwert einstellen und dem unteren bzw. oberen Füllstandswert zuweisen
- Geräte-Reset, siehe Kapitel "Funktion der Bedienelemente", Tabelle .
- Der anliegende Druck muss innerhalb der Nenndruckgrenzen des jeweiligen Sensormoduls liegen. Siehe Angaben auf dem Typenschild.

  - Die 🖃 und 🛨 Tasten haben nur bei der Einstellung "Abgleichmodus Nass" eine Funktion. Bei anderen Einstellungen haben die Tasten keine Funktion.
  - "Übersicht Füllstandmessung" → 
     <sup>™</sup> 44

Werksmäßig sind folgende Parameter auf folgende Werte gesetzt:  $\rightarrow \square 40$ .

- "Füllstandwahl": In Druck
- "Abgleichmodus": Nass
- "Einheit vor Lin." bzw. "Messgr. linear": %
- "Abgleich Leer": 0.0 (entspricht 4 mA-Wert)
- "Abgleich Voll": 100.0 (entspricht 20 mA-Wert)
- "Druck Leer": 0.0
- "Druck Voll": 100.0

Diese Parameter können nur über Vor-Ort-Anzeige oder Fernbedienung wie z.B. Field-Care geändert werden.

 "Abgleichmodus", "Füllstandstyp", "Abgleich Leer", "Abgleich Voll", "Druck Leer" und "Druck Voll" sind Parameternamen, die für die Vor-Ort-Anzeige oder Fernbedienung wie z.B. FieldCare verwendet werden.

#### **WARNUNG**

#### Wechsel der Betriebsart wirkt sich auf die Spanne (URV) aus

Dieser Umstand kann einen Produktüberlauf zur Folge haben.

 Wird die Betriebsart gewechselt, muss die Einstellung der Spanne (URV) überprüft und ggf. neu eingestellt werden.

| Lageabgleich durchführen (Hinweis am Anfang des Kapitels "Inbetriebnahme" beachten.) |                                                           |                                                                                                  |  |  |  |
|--------------------------------------------------------------------------------------|-----------------------------------------------------------|--------------------------------------------------------------------------------------------------|--|--|--|
| 1                                                                                    | Gerät ist eingebaut. Prozessdruck liegt nicht an.         |                                                                                                  |  |  |  |
| 2                                                                                    | 🗉 Taste für mindestens 3 s drücken.                       |                                                                                                  |  |  |  |
| 3                                                                                    | Leuchtet LED auf dem Elektronikeinsatz kurz auf?          |                                                                                                  |  |  |  |
| 4                                                                                    | ja                                                        | nein                                                                                             |  |  |  |
| 5                                                                                    | Anliegender Druck für Lageabgleich wurde übernom-<br>men. | Anliegender Druck für Lageabgleich wurde nicht übernom-<br>men. Beachten Sie die Eingabegrenzen. |  |  |  |

| Uı | Unteren Druckwert einstellen.                                                                                                    |                                                                                                    |  |  |
|----|----------------------------------------------------------------------------------------------------|----------------------------------------------------------------------------------------------------|--|--|
| 1  | Gewünschter Druck für unteren Druckwert ("Druck leer") liegt am Gerät an.                                                                     |                                                                                                    |  |  |
| 2  | □ Taste für mindestens 3 s drücken.                                                                                                    |                                                                                                    |  |  |
| 3  | Leuchtet LED auf dem Elektronikeinsatz kurz auf?                                                                                              |                                                                                                    |  |  |
| 4  | ја                                                                                                    | nein                                                                                                   |  |  |
| 5  | Anliegender Druck wurde als unterer Druckwert ("Druck<br>Leer") abgespeichert und dem unteren Füllstandswert<br>("Abgleich Leer") zugewiesen. | Anliegender Druck wurde nicht als unterer Druckwert<br>abgespeichert. Beachten Sie die Eingabegrenzen. |  |  |

| Oł   | Oberen Druckwert einstellen.                                                                                                    |                                                                                                    |  |  |
|------|----------------------------------------------------------------------------------------------------|----------------------------------------------------------------------------------------------------|--|--|
| 1    | Gewünschter Druck für oberen Druckwert ("Druck voll") liegt am Gerät an.                                                                    |                                                                                                    |  |  |
| 2    | ⊥ Taste für mindestens 3 s drücken.                                                                                                    |                                                                                                    |  |  |
| 3    | Leuchtet LED auf dem Elektronikeinsatz kurz auf?                                                                                            |                                                                                                    |  |  |
| 4 ja |                                                                                                    | nein                                                                                                  |  |  |
| 5    | Anliegender Druck wurde als oberer Druckwert ("Druck<br>Voll") abgespeichert und dem oberen Füllstandswert<br>("Abgleich Voll") zugewiesen. | Anliegender Druck wurde nicht als oberer Druckwert<br>abgespeichert. Beachten Sie die Eingabegrenzen. |  |  |

# 9.4 Inbetriebnahme mit Bedienmenü

Die Inbetriebnahme besteht aus folgenden Schritten:

- Installations- und Funktionskontrolle  $\rightarrow$   $\cong$  38
- Sprache, Betriebsart, Hochdruckseite und Druckeinheit wählen  $\rightarrow \cong 41$
- Lageabgleich  $\rightarrow \triangleq 42$
- Messung parametrieren:
  - Druckmessung →  $\blacksquare$  47
  - Füllstandmessung → B 44

### 9.5 Sprache wählen

### 9.5.1 Sprache einstellen über Vor-Ort-Anzeige

| Sprache (000) |                                                |
|---------------|------------------------------------------------|
| Navigation    | 🗟 📄 Hauptmenü → Sprache                        |
| Schreibrecht  | Bediener/Instandhalter/Experte                 |
| Beschreibung  | Menüsprache für die Vor-Ort-Anzeige auswählen. |

#### Auswahl

- English
- Eine weitere Sprache (wie bei der Bestellung des Geräts gewählt)
- Evtl. eine dritte Sprache (Sprache des Herstellerwerks)

#### Werkseinstellung

English

#### 9.5.2 Sprache einstellen über Bedientool (FieldCare)

Siehe Betriebsanleitung.

### 9.6 Betriebsart wählen

### **WARNUNG**

#### Wechsel der Betriebsart wirkt sich auf die Spanne (URV) aus

Dieser Umstand kann einen Produktüberlauf zur Folge haben.

► Wird die Betriebsart gewechselt, muss im Bedienmenü "Setup" die Einstellung der Spanne (URV) überprüft und ggf. neu eingestellt werden.

| Betriebsart (005)           |                                                                                                    |  |
|-----------------------------|----------------------------------------------------------------------------------------------------|--|
| Navigation                  | ⓐ $\square$ Setup → Betriebsart                                                                         |  |
| Schreibrecht                | Bediener/Instandhalter/Experte                                                                          |  |
| Beschreibung                | Betriebsart auswählen.<br>Entsprechend der gewählten Betriebsart setzt sich das<br>Bedienmenü zusammen. |  |
| Auswahl                     | <ul><li>Druck</li><li>Füllstand</li></ul>                                                               |  |
| Werkseinstellung            | Füllstand                                                                                               |  |
| 9.7 Hochdruckseite wählen   |                                                                                                    |  |
| 9.7.1 Hochdruckseite festle | egen                                                                                                    |  |
| Hochdruckseite (183)        |                                                                                                    |  |

| Schreibrecht     | Bediener/Instandhalter/Experte                                    |
|------------------|-------------------------------------------------------------------|
| Beschreibung     | Festlegen welches Sensormodul der Hochdruckseite ent-<br>spricht. |
| Auswahl          | <ul><li>Sensormodul HP</li><li>Sensormodul LP</li></ul>           |
| Werkseinstellung | Sensormodul HP                                                    |

# 9.8 Druckeinheit wählen

| Einheit Druck (125) |                                                                                                    |  |  |
|---------------------|----------------------------------------------------------------------------------------------------|--|--|
| Navigation          | Setup → Einheit Druck                                                                                                    |  |  |
| Schreibrecht        | Bediener/Instandhalter/Experte                                                                                                    |  |  |
| Beschreibung        | Druck-Einheit auswählen. Nach der Wahl einer neuen<br>Druck-Einheit werden alle druckspezifischen Parameter<br>umgerechnet und mit der neuen Einheit dargestellt. |  |  |
| Auswahl             | <ul> <li>mbar, bar</li> <li>mmH2O, mH2O</li> <li>in H2O, ftH2O</li> <li>Pa, kPa, MPa</li> <li>psi</li> <li>mmHg, inHg</li> <li>kgf/cm<sup>2</sup></li> </ul>      |  |  |
| Werkseinstellung    | Abhängig vom Sensormodul-Nennmessbereich mbar, bar<br>oder psi bzw. gemäß Bestellangaben.                                                                         |  |  |

# 9.9 Lagekorrektur

Eine durch die Einbaulage des Messgeräts resultierende Druckverschiebung kann durch den Lageabgleich korrigiert werden.

Druck n. Lagekorr. (172)

| Navigation   | □ Setup → Druck n. Lagekorr.                                                                        |
|--------------|----------------------------------------------------------------------------------------------------|
| Schreibrecht | Bediener/Instandhalter/Experte                                                                      |
| Beschreibung | Anzeige des gemessenen Druckes nach der Differenzdruck-<br>bildung und Lageabgleich.                |
| Hinweis      | Falls dieser Wert ungleich "0" ist, kann er durch die Lagekor-<br>rektur auf "0" korrigiert werden. |

| Lagekorrektur (007)                                                                                                |                                                                                                    |  |
|----------------------------------------------------------------------------------------------------|----------------------------------------------------------------------------------------------------|--|
| Navigation                                                                                                    |                                                                                                    |  |
| Schreibrecht                                                                                                    | Bediener/Instandhalter/Experte                                                                                                    |  |
| BeschreibungLageabgleich – die Druckdifferenz zwischen Null (So<br>und gemessenem Differenzdruck muss nicht bekann |                                                                                                    |  |
| Auswahl                                                                                                    | <ul><li>Übernehmen</li><li>Abbrechen</li></ul>                                                                                                    |  |
| Beispiel                                                                                                    | <ul> <li>Messwert = 2,2 mbar (0,033 psi)</li> <li>Über den Parameter "Lagekorrektur" mit der Option "Übernehmen" korrigieren Sie den Messwert. D.h. Sie weisen dem anliegenden Druck den Wert 0.0 zu.</li> <li>Messwert (nach Lagekorrektur) = 0.0 mbar</li> <li>Der Stromwert wird ebenfalls korrigiert.</li> </ul> |  |
| Werkseinstellung                                                                                                   | Abbrechen                                                                                                    |  |

# 9.10 Füllstandmessung konfigurieren

#### 9.10.1 Informationen zur Füllstandmessung

- Sie können zwischen zwei Arten der Füllstandberechnung auswählen: "in Druck" und "in Höhe". Die Tabelle im folgenden Kapitel "Übersicht Füllstandmessung" liefert Ihnen einen Überblick über diese beiden Messaufgaben.
  - Die Grenzwerte werden nicht überprüft, d.h. damit das Messgerät eine korrekte Messung durchführen kann, müssen die eingegebenen Werte zum Sensormodul und zur Messaufgabe passen.
  - Kundenspezifische Einheiten sind nicht möglich.
  - Es findet keine Umrechnung zwischen den Einheiten statt
  - Für die eingegebenen Werte für "Abgleich Leer/Abgleich Voll", "Druck Leer/Druck Voll", "Höhe Leer/Höhe Voll" und "Messanfg Setzen/Messende Setzen" muss ein Mindestabstand von 1 % zueinander eingehalten werden. Liegen die Werte zu dicht beieinander wird der Wert mit einer Meldung abgelehnt.

| Messaufgabe                                                                                           | Füll-<br>stand-<br>wahl | Auswahl Messgröße                                                                                        | Beschreibung                                                                                                    | Anzeige der Mess-<br>werte                                                                           |
|----------------------------------------------------------------------------------------------------|-------------------------|----------------------------------------------------------------------------------------------------|----------------------------------------------------------------------------------------------------|----------------------------------------------------------------------------------------------------|
| Der Abgleich erfolgt durch<br>die Eingabe von zwei Druck-<br>Füllstandwertepaaren.                    | "in Druck"              | Über den Parameter<br>"Einheit vor Lin.<br>(025)" : %, Füllhöhen-,<br>Volumen- oder Mas-<br>seeinheiten. | <ul> <li>Abgleich mit Referenz-<br/>druck (Nassabgleich)</li> <li>⇒ ≅ 44</li> <li>Abgleich ohne Referenzdruck (Trockenab-<br/>gleich) → ≅ 45</li> </ul> | Die Messwertanzeige<br>sowie der Parameter<br>"Füllstand v.Lin. (019)"<br>zeigen den Messwert<br>an. |
| Der Abgleich erfolgt durch<br>die Eingabe der Dichte und<br>von zwei Höhen-Füllstand-<br>wertepaaren. | "in Höhe"               |                                                                                                    | <ul> <li>Abgleich mit Referenz-<br/>druck (Nassabgleich)</li> <li>→ 🖺 47</li> <li>Abgleich ohne Referenzdruck (Trockenab-<br/>gleich) → 🗎 47</li> </ul> |                                                                                                    |

#### 9.10.2 Übersicht Füllstandmessung

#### 9.10.3 Füllstandwahl "in Druck" Abgleich mit Referenzdruck (Nassabgleich)

Siehe Betriebsanleitung.

#### 9.10.4 Füllstandwahl "in Druck" Abgleich ohne Referenzdruck (Trockenabgleich)

#### Beispiel:

In diesem Beispiel soll das Volumen in einem Tank in Liter gemessen werden. Das maximale Volumen von 1000 l (264 gal) entspricht einem Druck von 450 mbar (6,53 psi).

Das minimale Volumen von 0 Liter entspricht einem Druck von 50 mbar (0,73 psi), da das Gerät unterhalb des Füllstandmessanfangs montiert ist.

#### Voraussetzung:

- Die Messgröße ist direkt proportional zum Druck.
- Es handelt sich hierbei um einen theoretischen Abgleich, d.h. die Druck- und Volumenwerte für den unteren und oberen Abgleichpunkt müssen bekannt sein.
- Für die eingegebenen Werte für "Abgleich Leer/Abgleich Voll", "Druck Leer/Druck Voll" und "Messanfg setzen/Messende Setzen" muss ein Mindestabstand von 1% zueinander eingehalten werden. Liegen die Werte zu dicht beieinander wird der Wert mit einer Meldung abgelehnt. Weitere Grenzwerte werden nicht überprüft, d.h. damit das Messgerät eine korrekte Messung durchführen kann, müssen die eingegebenen Werte zum Sensormodul und zur Messaufgabe passen.
  - Bedingt durch die Einbaulage des Gerätes kann es zu Druckverschiebungen des Messwertes kommen, d.h. bei leerem oder teilbefülltem Behälter ist der Messwert nicht Null. Für die Durchführung eines Lageabgleichs, siehe.

|   | Beschreibung                                                                                                    |                                                                          |
|---|----------------------------------------------------------------------------------------------------|--------------------------------------------------------------------------|
| 1 | Über den Parameter <b>"Betriebsart (005)"</b> die<br>Betriebsart "Füllstand" wählen.<br>Menüpfad: Setup → Betriebsart                                                                 |                                                                          |
| 2 | Über den Parameter <b>"Einheit Druck (125)"</b><br>eine Druckeinheit wählen, hier z.B. "mbar".<br>Menüpfad: Setup → Einheit Druck                                                     | B                                                                        |
| 3 | Über den Parameter <b>"Füllstandwahl (024)"</b><br>den Füllstandmodus "in Druck" wählen.<br>Menüpfad: Setup → Erweitert. Setup → Füll-<br>stand → Füllstandwahl.                      |                                                                          |
| 4 | Über den Parameter <b>"Einheit vor Lin. (025)"</b><br>eine Volumeneinheit wählen, hier z.B. "I"<br>(Liter).<br>Menüpfad: Setup → Erweitert. Setup → Füll-<br>stand → Einheit vor Lin. | A                                                                        |
|   |                                                                                                    | A Siehe Tabelle, Schritte 6 und 7.<br>B Siehe Tabelle, Schritte 8 und 9. |

#### Endress+Hauser

|    | Beschreibung                                                                                                    |                                                                                                    |
|----|----------------------------------------------------------------------------------------------------|----------------------------------------------------------------------------------------------------|
| 5  | Über den Parameter <b>"Abgleichmodus (027)"</b><br>die Option "Trocken" wählen.<br>Menüpfad: Setup → Erweitert. Setup → Füll-<br>stand → Abgleichmodus                                                                                                    | V A<br>E                                                                                                    |
| 6  | Über den Parameter <b>"Abgleich Leer (028)"</b><br>den Volumenwert für den unteren Abgleich-<br>punkt eingeben, hier z.B. 0 Liter.<br>Menüpfad: Setup → Erweitert. Setup → Füll-<br>stand → Abgleich Leer                                                   |                                                                                                    |
| 7  | Über den Parameter <b>"Druck Leer (029)"</b> den<br>Druckwert für den unteren Abgleichpunkt<br>eingeben, hier z.B. 50 mbar (0.73 psi).<br>Menüpfad: Setup $\rightarrow$ Erweitert. Setup $\rightarrow$ Füll-<br>stand $\rightarrow$ Druck Leer              | C D F p                                                                                                    |
| 8  | Über den Parameter <b>"Abgleich Voll (031)"</b><br>den Volumenwert für den oberen Abgleich-<br>punkt eingeben, hier z.B. 1000 l (264 gal).<br>Menüpfad: Setup → Erweitert. Setup → Füll-<br>stand → Abgleich Voll                                           | i <b>H</b>                                                                                                    |
| 9  | Über den Parameter <b>"Druck Voll (032)"</b> den<br>Druckwert für den oberen Abgleichpunkt ein-<br>geben, hier z.B. 450 mbar (6,53 psi).<br>Menüpfad: Setup → Erweitert. Setup → Füll-<br>stand → Druck Voll                                                |                                                                                                    |
| 10 | "Dichte Abgleich (034)" enthält die Werk-<br>einstellung 1.0, kann aber bei Bedarf ange-<br>passt werden.<br>Menüpfad: Setup → Erweitert. Setup → Füll-<br>stand → Dichte Abgleich                                                                          | G V A0034736                                                                                                    |
| 11 | Über den Parameter <b>"Messanfang Setzen</b><br>(166)" den Volumenwert für den unteren<br>Stromwert (4 mA) setzen (0 l).<br>Menüpfad: Setup → Erweitert. Setup →<br>Stromausgang → Messanfg Setzen                                                          | <ul> <li>C Siehe Tabelle, Schritt 6.</li> <li>D Siehe Tabelle, Schritt 7.</li> <li>E Siehe Tabelle, Schritt 8.</li> <li>F Siehe Tabelle, Schritt 9.</li> <li>G Siehe Tabelle, Schritt 11</li> </ul> |
| 12 | Über den Parameter <b>"Messende Setzen</b><br>(167)" den Volumenwert für den oberen<br>Stromwert (20 mA) setzen<br>(1 000 l (264 gal)).<br>Menüpfad: Setup → Erweitert. Setup →<br>Stromausgang → Messende Setzen                                           | <ul> <li>H Siehe Tabelle, Schritt 12</li> <li>i Stromwert</li> <li>p Druck</li> <li>v Volumen</li> </ul>                                                                                            |
| 13 | Falls der Prozess einen anderen Messstoff<br>verwendet als beim Abgleich zugrunde gelegt<br>wurde, muss die neue Dichte im Parameter<br><b>"Dichte Prozess"</b> angegeben werden.<br>Menüpfad: Setup → Erweitert. Setup →<br>Stromausgang → Dichte Prozess. |                                                                                                    |
| 14 | Ergebnis:<br>Der Messbereich ist für                                                                                                    |                                                                                                    |

0 ... 1 000 l (0 ... 264 gal) eingestellt.

Als Messgröße stehen Ihnen bei diesem Füllstandmodus %, Füllhöhe, Volumen und Masse zur Verfügung, siehe "Einheit vor Lin. (025)" .

#### 9.10.5 Füllstandwahl "in Höhe" Abgleich mit Referenzdruck (Nassabgleich)

Siehe Dokument "Betriebsanleitung".

### **9.10.6** Füllstandwahl "in Höhe" Abgleich ohne Referenzdruck (Trockenabgleich) Siehe Dokument "Betriebsanleitung".

-

### 9.10.7 Abgleich bei teilbefülltem Behälter (Nassabgleich)

Siehe Dokument "Betriebsanleitung".

### 9.11 Linearisierung

Siehe Dokument "Betriebsanleitung".

## 9.12 Druckmessung konfigurieren

Siehe Dokument "Betriebsanleitung".

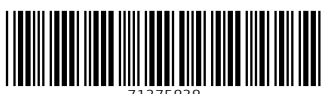

71375838

# www.addresses.endress.com

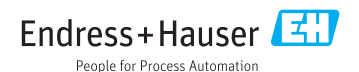